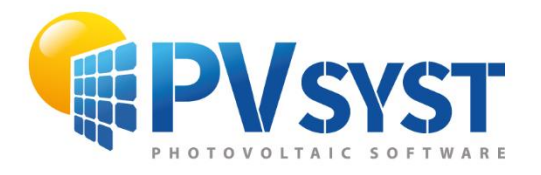

**TUTORIEL PVSYST SA** 

# PVsyst 7

## Système autonome

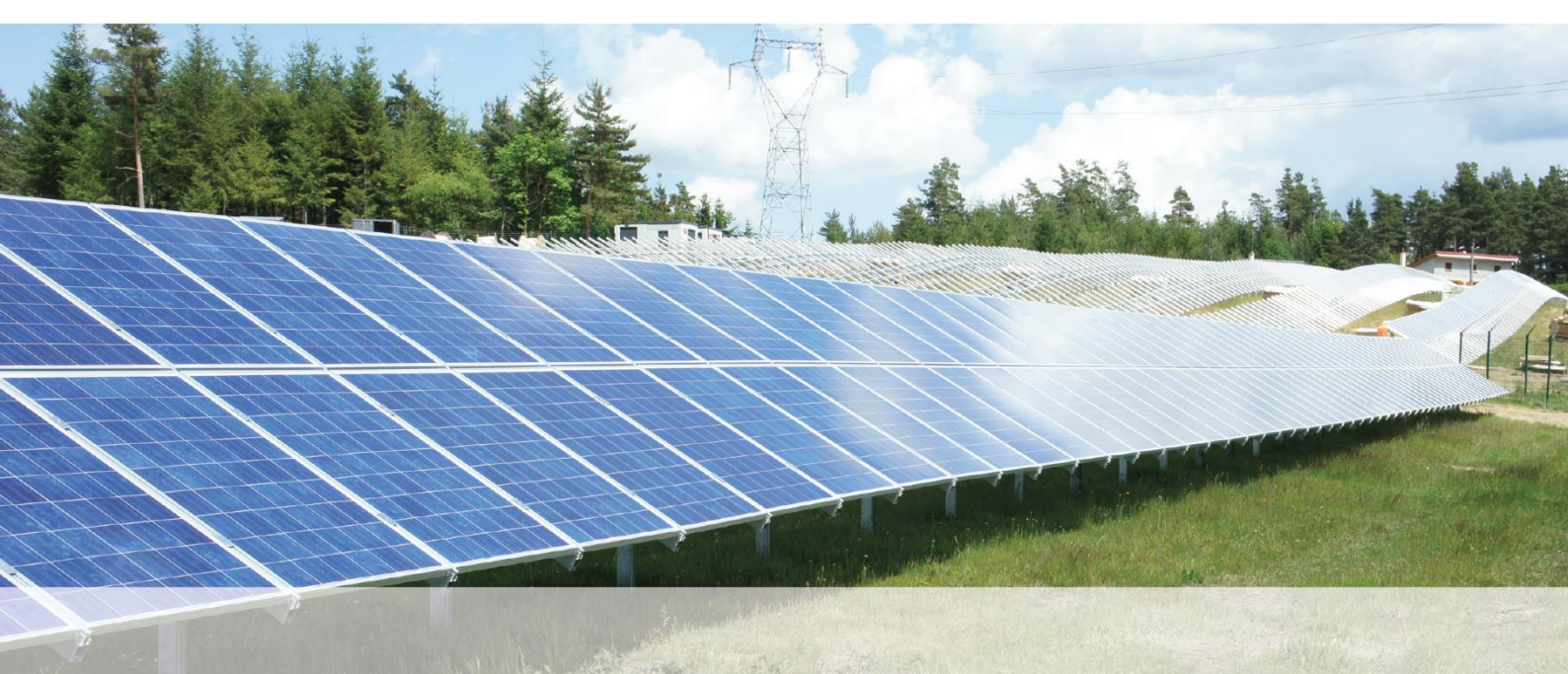

## INTRODUCTION

D'autres tutoriels sont en préparation et seront ajoutés dans le futur. Ils expliqueront plus en détail les différentes fonctionnalités de PVsyst. Le manuel de référence complet de PVsyst est l'aide en ligne, qui est accessible depuis le programme par l'entrée "Aide" dans les menus supérieurs, en appuyant sur la touche F1 ou en cliquant sur les icônes d'aide dans les fenêtres et les dialogues.

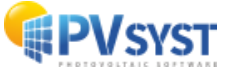

## Table des matières

| INTRODUCTION                                       | 2  |
|----------------------------------------------------|----|
| Approche de base - Mon premier projet              | 4  |
| 1- Premier contact avec PVsyst                     | 4  |
| 2- Définir l'orientation                           | 9  |
| 3- Définition de base des besoins de l'utilisateur | 11 |
| 3.1 Définition de base                             | 11 |
| 3.2 Autre profil                                   | 17 |
| 4- Définir le système                              | 24 |
| 5- Exécution de la première simulation             | 30 |

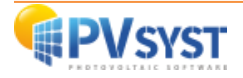

## Approche de base - Mon premier projet

#### 1- Premier contact avec PVsyst

Les systèmes autonomes sont toujours organisés autour d'un stockage sur batterie :

- Un générateur PV charge la batterie ou fournit directement son énergie à l'utilisateur.
- Les besoins de l'utilisateur (consommation) doivent être bien définis, avec son profil quotidien (c'est-à-dire en valeurs horaires).

À chaque heure, la simulation effectue un équilibrage entre la production PV (en fonction de l'irradiance) et les besoins de l'utilisateur. La différence doit être envoyée dans la batterie, soit positivement (charge), soit négativement (décharge).

Cet équilibre énergétique est contrôlé par un contrôleur. Le rôle du contrôleur est de gérer le flux d'énergie, principalement pour la protection de la batterie :

- Lorsque la batterie est pleine, le générateur photovoltaïque doit être déconnecté.
- Lorsque la batterie est vide, l'utilisateur doit être déconnecté.

De plus, le contrôleur peut gérer le démarrage d'un éventuel générateur de secours, lorsque la batterie est vide, et que la puissance solaire n'est pas suffisante.

Dans tous les cas, la reconnexion sera effectuée avec une hystérésis déterminée, en fonction de l'état de charge (SOC) de la batterie.

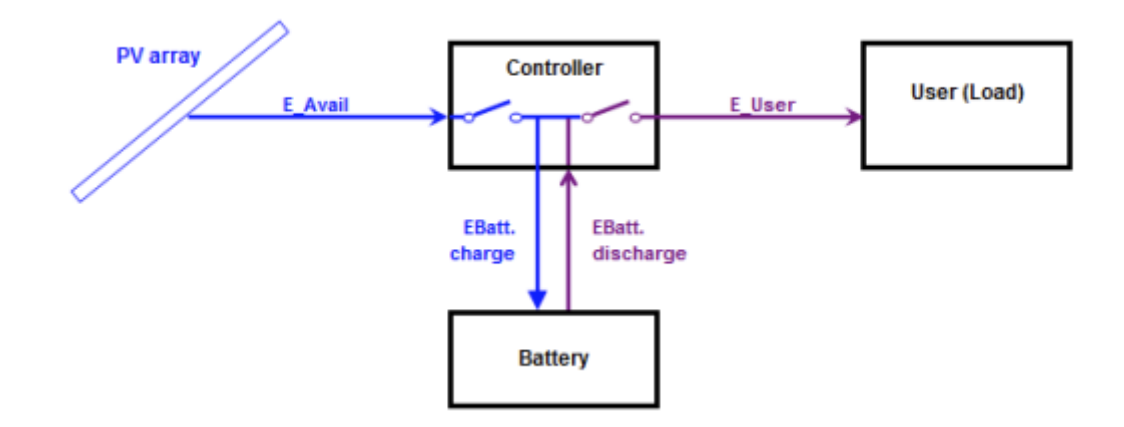

#### Très peu de systèmes autonomes (SSR : Systèmes solaires résidentiels) :

Il s'agit de petits systèmes (50 à 200 Wc) dont la consommation est très limitée (quelques lampes, radio-TV, ordinateur, pas de réfrigérateur).

Avec ces systèmes simples, le panneau PV (un ou plusieurs modules) est généralement connecté directement à la batterie, sans conditionnement d'énergie. Cela implique que les modules PV doivent être des modules "12V" ou "24V", c'est-à-dire avec 36 ou 72 cellules.

Ce type d'installation est géré par des contrôleurs simples, agissant soit en déconnectant la batterie, soit en court-circuitant les modules PV lorsque la batterie est pleine.

Ces contrôleurs ont toujours la possibilité de contrôler la charge lorsque la batterie est vide.

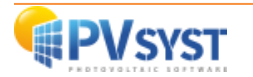

Systèmes de moyenne puissance (résidentiel, relais de communication) :

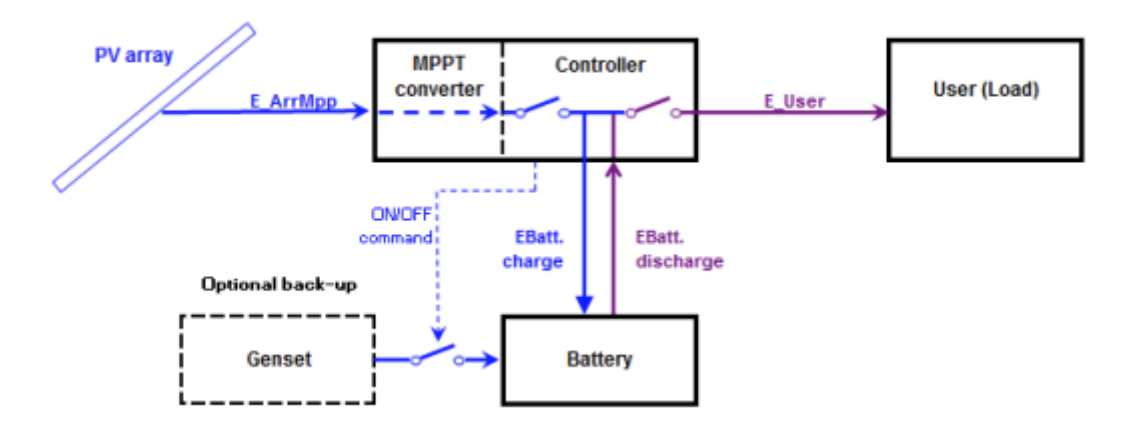

Ces systèmes sont généralement compris entre 200 Wp et 2 kWp.

Le contrôleur comprend une unité de conditionnement de l'énergie, capable d'effectuer le suivi de la puissance maximale sur le réseau PV. Par conséquent, la tension du panneau photovoltaïque n'est plus liée à la tension de la batterie.

La plupart du temps, le contrôleur est également capable d'assurer le contrôle de la charge, avec une capacité de courant limitée (généralement de l'ordre du courant de charge).

Ces installations peuvent alimenter l'éclairage, les réfrigérateurs, les lave-linge, les lave-vaisselle, les petits outils électriques, etc. Elles peuvent également être utilisées dans certaines petites stations de communication isolées.

L'énergie peut être utilisée comme énergie DC ou alimentée comme énergie AC à travers un onduleur.

Actuellement, PVsyst n'implémente pas l'onduleur. La charge est spécifiée comme énergie, quelle que soit la manière dont elle sera utilisée.

De tels systèmes peuvent - rarement - être soutenus par un générateur de secours en cas de manque d'énergie. S'il est automatique, la commande de démarrage/arrêt du générateur doit être gérée par le contrôleur.

#### Systèmes de haute puissance (résidentiel, relais de communication, petite industrie isolée, etc)

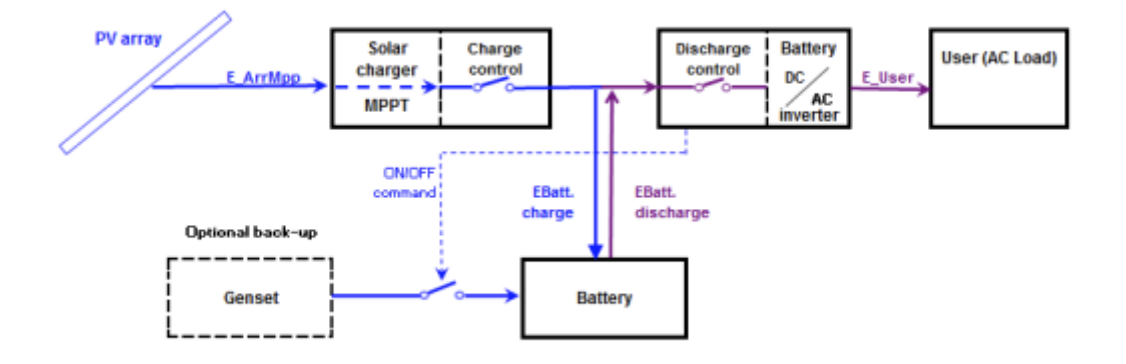

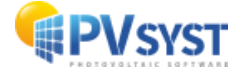

Il peut s'agir de systèmes autonomes qui varient entre 2 kWc et plusieurs dizaines de kWc.

Ces installations utilisent un (ou plusieurs) "chargeurs solaires", équipés de convertisseurs MPPT, et des onduleurs de batterie DC/AC.

Le contrôleur n'est plus un dispositif unique : le contrôle de la charge est assuré par le chargeur solaire (parfois plusieurs en parallèle), et le contrôle de la décharge par l'onduleur. L'onduleur doit également gérer le générateur de secours, s'il y en a un.

Dans PVsyst, nous considérons le chargeur solaire comme étant le composant "contrôleur autonome". Pour des raisons historiques (et de simplification), ce composant PVsyst doit également contrôler la décharge et le générateur de secours. Mais comme les paramètres de ces fonctions ne sont pas définis dans les dispositifs physiques du "Chargeur solaire" (fiches techniques), les paramètres internes de ces contrôles (courant maximum, seuils, etc.) resteront dans le dialogue de ce composant, mais leurs valeurs seront définies dans le système. Leurs valeurs initiales seront adaptées à partir de la configuration du système et seront modifiables en fonction de l'onduleur réel utilisé, ou d'un autre dispositif de contrôle.

| PVsyst 7.2 - LICENCIÉ                         |                      |                       |                                                                            |                                                                     |                                                    |                        | x |
|-----------------------------------------------|----------------------|-----------------------|----------------------------------------------------------------------------|---------------------------------------------------------------------|----------------------------------------------------|------------------------|---|
| Fichier Pré-dimensionnement Projet Option     | ns Langue / Language | Licence               | Aide                                                                       |                                                                     |                                                    |                        |   |
| Bienvenue dans PVsyst 7.2                     |                      |                       |                                                                            |                                                                     |                                                    |                        |   |
| Conception de projet et simulation            |                      |                       |                                                                            |                                                                     |                                                    |                        |   |
| 贵<br>Couplé au réseau                         | Isolé avec           | <b>D</b><br>batteries |                                                                            | Por                                                                 | <b>É</b><br>npage                                  |                        |   |
| Utilitaires                                   | <u> </u>             |                       |                                                                            |                                                                     |                                                    |                        |   |
| Bases de données                              | Out                  | ils                   |                                                                            | (<br>Données                                                        | n<br>mesurées                                      |                        |   |
| Projets récents                               |                      |                       | 1 Documer                                                                  | ntation<br>()<br>Ouvrir l'aide de PVsy                              | yst (F 1)                                          |                        |   |
|                                               |                      | ]                     | L'aide contextue<br>appuyant sur [F<br>De nombreux bo<br>plus spécifiques. | =.A.Q.<br>elle est disponible dan:<br>1].<br>uutons "?" fournissent | Tutoriels<br>s tout le logicie<br>: des informatio | : vidéos<br>I en<br>ns |   |
| Espace de travail de l'utilisateur            |                      |                       |                                                                            |                                                                     |                                                    |                        |   |
| C:\Users\LAF\Documents\Tutoriel PDF\PVsyst7.0 | _Data                |                       |                                                                            | 🍾 Gérer                                                             | ↑↓ Per                                             | muter                  |   |
|                                               |                      |                       |                                                                            |                                                                     | -                                                  | Sortir                 |   |

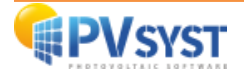

#### Procédure pour les systèmes autonomes :

Ceci donne une procédure étape par étape pour définir un système autonome dans PVsyst.

#### Première étape :

Comme pour tout système PVsyst, vous devez spécifier l'orientation du générateur PV.

#### Deuxième étape :

Il vous est demandé de définir les besoins de l'utilisateur.

Par défaut, pour les petits systèmes, cela est proposé sous la forme d'une liste d'appareils domestiques et de leur consommation (celle-ci peut être saisonnière ou mensuelle).

Pour les systèmes industriels ou plus importants, il existe de nombreuses possibilités de définir un profil de charge (y compris par une liste de valeurs horaires).

#### Troisième étape :

L'outil de prédimensionnement (en haut) fournit des conseils sur la puissance requise du banc de batteries et du générateur PV.

Le calcul est basé sur vos fichiers météorologiques et les définitions ci-dessus. Vous devez définir :

- L'autonomie requise (généralement autour de 4 jours),
- la probabilité acceptable que les besoins ne soient pas couverts par le système (PLOL pour "probabilité de perte de charge »
- la tension nominale du parc de batteries.

Le programme effectuera alors un dimensionnement du système, de manière similaire à la section "Prédimensionnement".

Vous disposez également d'un bouton pour effectuer une étude de dimensionnement plus fine, pour différentes distributions météorologiques, ou en fonction du paramètre PLOL.

#### Quatrième étape :

Définir le pack de batteries, en choisissant un modèle de batterie (sur la page "Stockage").

Le programme proposera le nombre de batteries en série et en parallèle, en fonction des suggestions obtenues dans l'outil de prédimensionnement précédent.

Vous devez également définir les conditions de température de fonctionnement des batteries, en fonction de la mise en œuvre de votre système.

#### Cinquième étape :

Définir la configuration du générateur et la stratégie de contrôle (page "générateur PV")

- Validez les propositions de prédimensionnement (puissance prévue ou surface disponible),
- Choisir un modèle de module PV dans la base de données,

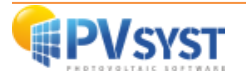

- Choisir la stratégie de contrôle (couplage direct, MPPT ou convertisseur DC-DC).

Dans un premier temps, il est conseillé de choisir le "contrôleur universel", pour s'affranchir des conditions de contrôle spécifiques.

Le programme détermine le nombre de modules en série et en parallèle, en fonction de la tension de la batterie ou des conditions MPPT et de la puissance PV requise.

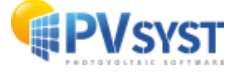

#### 2- Définir l'orientation Créer la première variante (de base) pour ce projet

Après avoir défini le site et les données météorologiques du projet, vous pouvez procéder à la création de la première variante. Vous remarquerez qu'au début il y a 2 boutons marqués en rouge : "Orientation" et "Besoins de l'utilisateur". La couleur rouge signifie que cette variante du projet n'est pas encore prête pour la simulation : des données supplémentaires sont nécessaires. Les paramètres de base qui doivent être définis pour toutes les variantes et qui ne sont pas encore spécifiés sont l'orientation des panneaux solaires, les besoins de l'utilisateur, le type et le nombre de modules PV, le type et le nombre de batteries qui seront utilisées.

| rojet                                                                                                    |                                                       | 🛨 Nouveau 📂 Charger 💾 S | Sauver 🔯 Paramètres   | du projet 🛗 Supprimer  よ <u>C</u> lie                                                                                                    | ent                                                                                                    |                                                     |
|----------------------------------------------------------------------------------------------------|-------------------------------------------------------|-------------------------|-----------------------|----------------------------------------------------------------------------------------------------|----------------------------------------------------------------------------------------------------|-----------------------------------------------------|
| om du projet                                                                                                    | Demo Dakar _ Système Isolé                            |                         | Nom du cl             | ient Non défini                                                                                                    |                                                                                                    |                                                     |
| chier site                                                                                                    | Dakar/Yoff                                            | MeteoNorm 8             | s.0 station           | Senegal                                                                                                    | a 📂 🛨                                                                                                    |                                                     |
| chier Météo                                                                                                    | Dakar_Yoff_MN72_SYN.MET                               | 2                       | MeteoNorm 7.2 station | Synthetic 0 k 🗸                                                                                                    | Q 🗎 🕐                                                                                                    |                                                     |
|                                                                                                    |                                                       |                         |                       |                                                                                                    |                                                                                                    |                                                     |
| 'ariante<br>° de Variante                                                                                                    | VC0 : Nouvelle variante de simula                     | 🐑 Nouveau 📑 Sauver 💽    | Importer T Supprimer  | Gérer<br>Résultats principaux<br>Type de système                                                                                                    | Système isolé a batte                                                                                                    | avec                                                |
| 'ariante<br>? de Variante<br>'aramètres principaux                                                                            | VC0 : Nouvelle variante de simula                     | Nouveau P Sauver        | Importer 📆 Supprimer  | Gérer<br>Résultats principaux<br>Type de système<br>Production du système                                                                                                    | Système isolé a<br>batte<br>0.00 kWh/an                                                                                      | avec                                                |
| ariante<br>° de Variante<br>aramètres principaux<br>@ Orientation                                                             | VC0 : Nouvelle variante de simula Optionnel @ Horizon | Nouveau 💾 Sauver 💽      | Importer 💮 Supprimer  | Cérer<br>Résultats principaux<br>Type de système<br>Production du système<br>Productible<br>Indice de performance                                                                           | Système isolé a<br>batte<br>0.00 kWh/an<br>0.00 kWh/kWc/<br>0.00                                                             | avec<br>eries<br>/an                                |
| ariante<br>de Variante<br>aramètres principaux-<br>ie Orientation<br>Besoins utilisateur                                      | VCO : Nouvelle variante de simula                     | ton                     | Importer To Supprimer | Cérer<br>Résultats principaux<br>Type de système<br>Production du système<br>Productible<br>Indice de performance<br>Production normalisée<br>Production normalisée                         | Système isolé a<br>batte<br>0.00 kWh/an<br>0.00 kWh/kWc/<br>0.00<br>0.00 kWh/kWc/                                            | avec<br>eries<br>;/an<br>;/jour                     |
| ariante<br>e de Variante<br>aramètres principaux<br>(a) Orientation<br>(b) Besoins utilisateur<br>(c) Système                 | VC0 : Nouvelle variante de simula                     | tion                    | Importer T Supprimer  | Gérer<br>Résultats principaux<br>Type de système<br>Productiole<br>Indice de performance<br>Productiole<br>Indice de performance<br>Production normalisée<br>Pertes champ<br>Pertes système | Système isolé a<br>batte<br>0.00 kWh/an<br>0.00 kWh/kWc/<br>0.00 kWh/kWc/<br>0.00 kWh/kWc/<br>0.00 kWh/kWc/<br>0.00 kWh/kWc/ | avec<br>eries<br>:/an<br>:/jour<br>:/jour<br>:/jour |
| ariante<br>e de Variante<br>aramètres principaux-<br>o Orientation<br>e Besoins utilisateur<br>o Système<br>pertes détaillées | VC0 : Nouvelle variante de simula<br>Optionnel        | tion                    | Importer T Supprimer  | Gérer<br>Résultats principaux<br>Type de système<br>Production du système<br>Productible<br>Indice de performance<br>Pertes champ<br>Pertes système                                         | Système isolé a<br>bate<br>0.00 kWh/kWc/<br>0.00<br>0.00 kWh/kWc/<br>0.00 kWh/kWc/<br>0.00 kWh/kWc/                          | avec<br>eries<br>:/an<br>:/jour<br>/jour<br>/jour   |

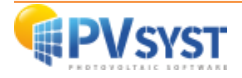

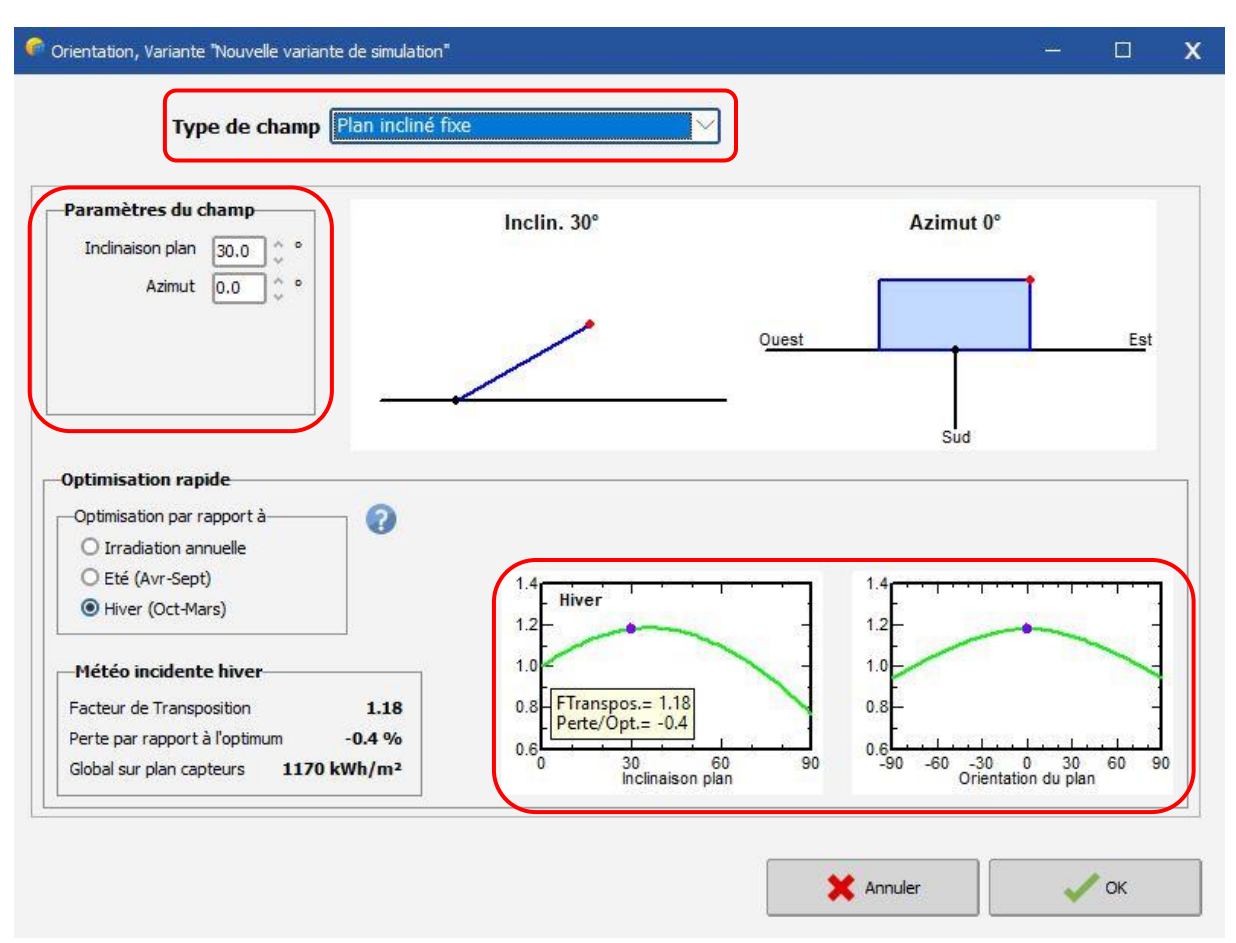

Tout d'abord, vous devez cliquer sur le bouton « d'orientation" :

Il s'agit d'un outil visant à montrer l'orientation la plus appropriée pour un système photovoltaïque, ou ce que vous perdez lorsque l'orientation n'est pas optimale.

Le facteur de transposition est le rapport entre l'irradiation incidente sur le plan et l'irradiation horizontale. C'est-à-dire ce que vous gagnez (ou perdez) en inclinant le plan du collecteur.

Veuillez noter que l'optimisation de l'orientation dépend de l'utilisation prévue de l'énergie photovoltaïque.

- Pour les systèmes autonomes, le rendement solaire pertinent pour le dimensionnement du système peut être, par exemple, les mois d'hiver pour une maison ou un système industriel, ou certains mois spécifiques pour les appareils de loisirs.

Par conséquent, cet outil offre la possibilité de choisir la période d'optimisation : Année, Hiver, Été, ou mois choisis.

En outre, l'optimisation peut dépendre de conditions spécifiques d'ombrage lointain (montagnes) : vous pouvez définir une ligne d'horizon, ce qui entraînera généralement un déplacement d'azimut.

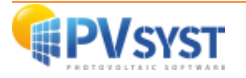

#### 3- Définition de base des besoins de l'utilisateur

#### 3.1 Définition de base

Il s'agit maintenant de définir les besoins de l'utilisateur.

Plusieurs options sont possibles :

- Utilisation d'un profil de consommation disponible dans la base de données
- Importer un profil de consommation au format CSV
- Utiliser l'interface de définition des besoins de l'utilisateur

Nous allons utiliser l'interface de définition des besoins de l'utilisateur afin de vous donner des clés pour personnaliser la définition de vos besoins énergétiques.

Pour compléter vos besoins énergétiques, vous devez dans tous les cas cliquer sur l'onglet "Besoins de l'utilisateur".

|                                                                                                    |                                                                                                    |                                   | The second second second second second second second second second second second second second second second se |                                                                                                    |                                                                                                    |
|----------------------------------------------------------------------------------------------------|----------------------------------------------------------------------------------------------------|-----------------------------------|----------------------------------------------------------------------------------------------------|----------------------------------------------------------------------------------------------------|----------------------------------------------------------------------------------------------------|
| Projet                                                                                                    | 1                                                                                                    | 🖹 Nouveau 📂 Charger 💾 Sa          | auver 🔯 Paramètres                                                                                              | du projet 🛗 Supprimer 💄 🤇                                                                                                    | lient                                                                                                    |
| om du projet                                                                                                    | Demo Dakar _ Système Isolé                                                                                         |                                   | Nom du cl                                                                                                    | lient Non défini                                                                                                    |                                                                                                    |
| ichier site                                                                                                    | Dakar/Yoff                                                                                                    | MeteoNorm 8.                      | 0 station                                                                                                    | Senegal                                                                                                    | a 📂 🛨                                                                                                    |
| ichier Météo                                                                                                    | Dakar_Yoff_MN72_SYN.MET                                                                                            | N                                 | leteoNorm 7.2 station                                                                                           | Synthetic 0 k 🗸                                                                                                    |                                                                                                    |
|                                                                                                    | Avec                                                                                                    | un système autonome, vous devez d | éfinir des besoins utilisat                                                                                     | eur valides (non nuls).                                                                                                    |                                                                                                    |
|                                                                                                    |                                                                                                    |                                   |                                                                                                    |                                                                                                    |                                                                                                    |
| /ariante                                                                                                    | •                                                                                                    | Nouveau 💾 Sauver                  | Importer 📅 Supprimer                                                                                            | Gérer                                                                                                    |                                                                                                    |
| 'ariante                                                                                                    | VC0 No velle variante de circulation                                                                               | 🕈 Nouveau 💾 Sauver                | Importer 📅 Supprimer                                                                                            | Gérer                                                                                                    |                                                                                                    |
| 'ariante<br>° de Variante                                                                                        | VC0 : Nouvelle variante de simulation                                                                              | Nouveau 💾 Sauver                  | Importer 👘 Supprimer                                                                                            | Gérer<br>Résultats principaux<br>Type de système                                                                                                    | Système isolé avec<br>batteries                                                                                                    |
| 'ariante<br>° de Variante<br>Paramètres principaux-                                                              | VC0 : Nouvelle variante de simulation                                                                              | Nouveau 💾 Sauver                  | Importer Transformer                                                                                            | Gérer                                                                                                    | Système isolé avec<br>batteries<br>0.00 kWh/an                                                                                           |
| <sup>o</sup> de Variante<br>° de Variante<br>Paramètres principaux-<br>● Orientation                             | VC0 : Nouvelle variante de simulation  Optionnel  Micron                                                           | Nouveau 🔡 Sauver                  | Importer 👘 Supprimer                                                                                            | Gérer<br>Résultats principaux<br>Type de système<br>Production du système<br>Productible                                                                                     | Système isolé avec<br>batteries<br>0.00 kWh/an<br>0.00 kWh/kWc/an                                                                        |
| /ariante ° de Variante Paramètres principaux-  O Orientation                                                     | VC0 : Nouvelle variante de simulation                                                                              | Nouveau Bauver                    | Importer m Supprimer                                                                                            | Gérer  Késultats principaux  Type de système  Production du système  Productible  Indice de performance  Productible                                                         | Système isolé avec<br>batteries<br>0.00 kWh/an<br>0.00 kWh/kWc/an<br>0.00<br>0.00 kWh/kWc/arer                                           |
| /ariante<br>° de Variante<br>Paramètres principaux-<br>(a) Orientation<br>(a) Besoins utilisateur                | VC0 : Nouvelle variante de simulation                                                                              | Nouveau Sauver                    | Importer The Supprimer                                                                                          | Gérer  Résultats principaux  Type de système  Production du système  Productible  Indice de performance  Production normalise  Production normalise  Production normalise    | Système isolé avec<br>batteries<br>0.00 kWh/an<br>0.00 kWh/kWc/an<br>0.00<br>0.00 kWh/kWc/jour<br>0.00 kWh/kWc/jour                      |
| /ariante<br>° de Variante<br>Paramètres principaux-<br>© Orientation<br>© Besoins utilisateur<br>© Système       | VC0 : Nouvelle variante de simulation  VC0 : Nouvelle variante de simulation  Optionnel  Horizon  Ombrages proches | Nouveau Sauver                    | Importer m Supprimer                                                                                            | Gérer  Késultats principaux  Type de système  Production du système  Productible  Indice de performance  Production normalip  Pertes système                                 | Système isolé avec<br>batteries<br>0.00 kWh/an<br>0.00 kWh/kWc/an<br>0.00 kWh/kWc/jour<br>0.00 kWh/kWc/jour<br>0.00 kWh/kWc/jour         |
| /ariante<br>Paramètres principaux-<br>© Orientation<br>© Besoins utilisateur<br>© Système<br>© Pertes détaillées | VC0 : Nouvelle variante de simulation                                                                              | Nouveau Sauver                    | Importer 👘 Supprimer                                                                                            | Cérer<br>Résultats principaux<br>Type de système<br>Production du système<br>Productible<br>Indice de performance<br>Production normalisée<br>Pertes champ<br>Pertes système | Système isolé avec<br>batteries<br>0.00 kWh/an<br>0.00 kWh/kWc/an<br>0.00<br>0.00 kWh/kWc/jour<br>0.00 kWh/kWc/jour<br>0.00 kWh/kWc/jour |

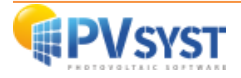

Une fois le menu "Besoins de l'utilisateur" ouvert, commencez par définir la fréquence de vos besoins.

Vous pouvez choisir la répartition de votre consommation entre :

- années
- saisons
- mois

De même, vous pouvez choisir le nombre de jours relatifs à votre consommation.

|                                                              | iges don    | iestiques j                                           | ournaliers pour l      | 'année.          |              |
|--------------------------------------------------------------|-------------|-------------------------------------------------------|------------------------|------------------|--------------|
| ommation Distribution horaire                                |             |                                                       |                        |                  | 4. <i>2</i>  |
| nsommations journalières<br>ombre Appareil                   | Puissa      | nce                                                   | Util. journ.           | Distrib. horaire | Daily energy |
| Campes (LED ou fluo)                                         | ] [0        | W/lampe                                               | 0.0 h/jour             |                  | 0 Wh         |
| TV / PC / Mobile                                             | ] [0        | W/app                                                 | 0.0 h/jour             |                  | 0 Wh         |
| Appareils domestiques                                        | 0           | W/app                                                 | 0.0 h/jour             |                  | 0 Wh         |
| 🗘 Frigo / Congélateur                                        | 0.00        | kWh/jour                                              | 24.0                   |                  | 0 Wh         |
| Machines à laver linge/vaisselle                             | 0.0         | W moy.                                                | 2.0 h/jour             |                  | 0 Wh         |
| Autres utilisations                                          | 0           | W/app                                                 | 0.0 h/jour             |                  | 0 Wh         |
| Autres utilisations                                          | 0           | W/app                                                 | 0.0 h/jour             |                  | 0 Wh         |
| Consomm, de veille                                           | 1           | W tot                                                 | 24 h/jour              |                  | 0 Wh         |
| Info appareils                                               |             |                                                       | Energie journalièr     | e totale         | 0 Wh/jour    |
|                                                              |             |                                                       | The Market and         | <b>`</b>         |              |
| finition consommation par U<br>Années ?<br>Saisons 7<br>Mois | tilis. Weel | <b>k-end ou se</b><br>seulement per<br>s dans la semi | maine<br>ndant<br>aine |                  |              |
| éfinition consommation par U<br>Années ?<br>Saisons<br>Mois  | tilis. Weel | k-end ou ser                                          | maine<br>ndant<br>aine |                  |              |

L'étape suivante consiste à compléter le tableau de la consommation quotidienne.

Pour ce faire, vous devrez définir :

- Le nombre d'appareils correspondant à la désignation
- La puissance unitaire en Watts
- Le temps de fonctionnement quotidien

Vous pouvez modifier / personnaliser le nom de chaque appareil dans la section « Appareil ».

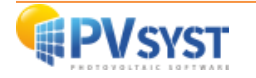

Veuillez noter que nous ne parlons pas de puissance unitaire, mais de l'énergie consommée (en kWh / jour).

Une fois la définition de vos besoins énergétiques terminée, vous disposez d'un bilan de l'énergie totale quotidienne et mensuelle consommée par vos appareils.

Vous pouvez constater que nous avons ajouté 24 watts sur 24 heures pour les consommateurs en mode veille. En effet, lorsque vos appareils sont éteints, très souvent une lampe de veille ou autre reste allumée.

Il est donc nécessaire de définir cette consommation afin d'obtenir un dimensionnement plus proche de la réalité.

|                                     | on Distribution horaire          |                                     |                                                                  |            |                  |               |
|-------------------------------------|----------------------------------|-------------------------------------|------------------------------------------------------------------|------------|------------------|---------------|
| onsom                               | mations journalières             |                                     |                                                                  |            |                  |               |
| lombre                              | e Appareil                       | Puissance                           | Ut                                                               | il. journ. | Distrib. horaire | Daily energy  |
| 4 ^                                 | Lampes (LED ou fluo)             | 12 W                                | lampe                                                            | 5.0 h/jour | Spécifiez heures | 240 Wh        |
| 1 ^                                 | TV / PC / Mobile                 | 240 W,                              | app [·                                                           | 4.0 h/jour | Spécifiez heures | 960 Wh        |
| 3                                   | Appareils domestiques            | 28 W,                               | app [                                                            | 2.0 h/jour | Spécifiez heures | 168 Wh        |
| 1 ^                                 | Frigo / Congélateur              | 1.10 kW                             | /h/jour                                                          | 24.0       | ок               | 1100 Wh       |
| 0 ^                                 | Machines à laver linge/vaisselle | 0.0 W                               | moy.                                                             | 2.0 h/jour |                  | 0 Wh          |
| 0 ^                                 | Autres utilisations              | ) 0 W,                              | app [                                                            | 0.0 h/jour |                  | 0 Wh          |
| 0 ^                                 | Autres utilisations              | O W,                                | app 🛛                                                            | 0.0 h/jour |                  | 0 Wh          |
|                                     | Consomm, de veille               | 24 W                                | tot 2                                                            | 24 h/jour  |                  | 576 Wh        |
| U                                   | 100 apparens                     |                                     |                                                                  | Énergie m  | ensuelle         | 91.3 kWh/mois |
| éfinitio<br>Année<br>Saison<br>Mois | es (?)                           | tilis. Week-en<br>Utilisation seule | <b>d ou semain</b><br>ment pendant<br>Is <mark>la semaine</mark> | e          |                  |               |
|                                     |                                  |                                     |                                                                  |            |                  |               |

Plusieurs messages d'erreur en rouge indiquent que vous n'avez pas terminé de définir vos "Besoins d'utilisateur".

En effet, maintenant que vous avez défini les appareils et leur puissance, vous devez saisir les plages horaires de fonctionnement de ces appareils.

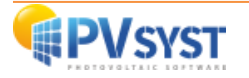

Il est important que ces plages horaires soient correctement remplies car c'est avec ces éléments que le dimensionnement du champ photovoltaïque et du pack batterie sera calculé par l'outil de " pré-dimensionnement ".

Lorsque vous cliquez sur l'onglet "distribution horaire", les cadrans respectifs de vos appareils seront vides.

Seul le cadran des systèmes de réfrigération sera préalablement complété (évidemment modifiable en fonction de votre projet).

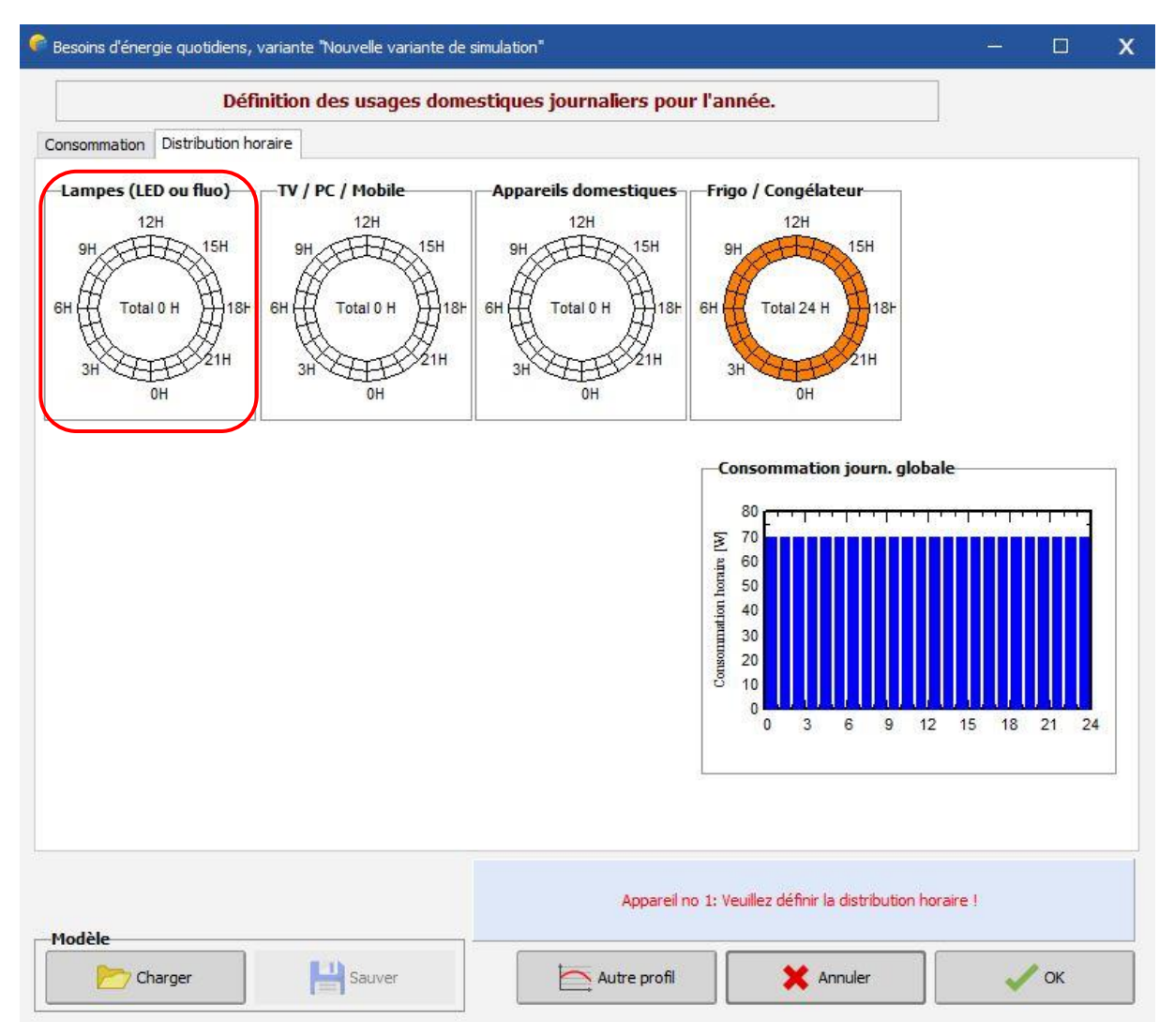

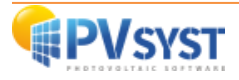

Chaque cadran est composé de 48 sections. Chaque section représente 30 minutes de la journée. Pour définir un horaire ou une plage horaire, vous pouvez le faire en cliquant le bouton gauche de la souris.

Pour supprimer un horaire ou une plage horaire, vous pouvez le faire en cliquant le bouton droit de votre souris.

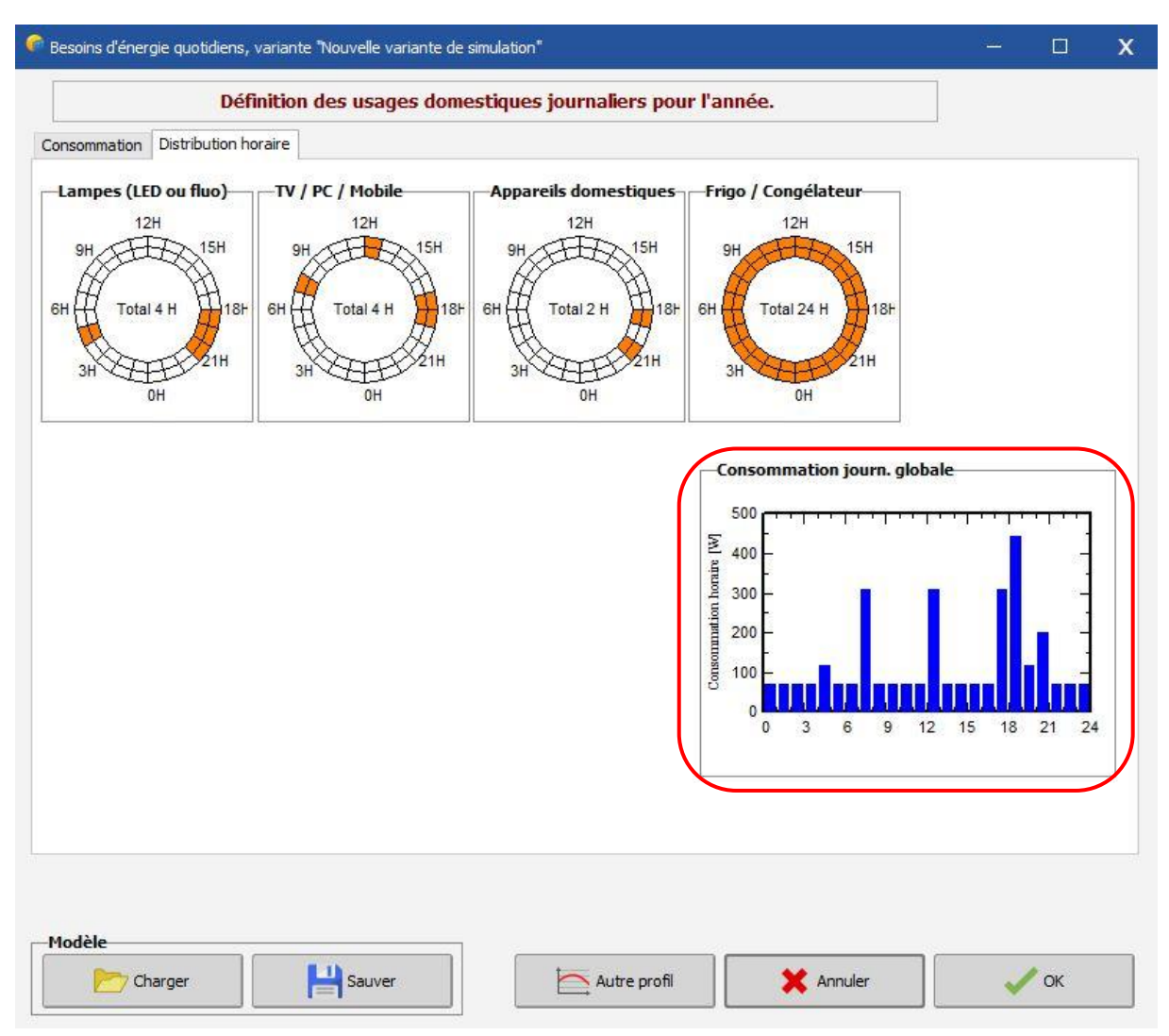

Lorsque vous ajoutez une plage horaire, un graphique correspondant à votre profil de consommation journalière est automatiquement construit.

De plus, si la valeur de l'heure de fonctionnement positionnée dans les cadrans ne correspond pas à l'utilisation quotidienne définie dans l'onglet "Consommation", la valeur définie dans les cadrans de l'onglet "Répartition horaire" sera utilisée pour les calculs.

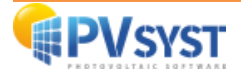

Une fois la répartition horaire effectuée, vous pouvez revenir à l'onglet "Consommation" pour vérifier si un changement de valeur a été effectué et si aucun message d'erreur n'apparaît.

|                                         | Définition des usa               | ges don     | nestiques j                                            | ournaliers             | pour l               | 'année.               |              |                     |
|-----------------------------------------|----------------------------------|-------------|--------------------------------------------------------|------------------------|----------------------|-----------------------|--------------|---------------------|
| Consommatio                             | n Distribution horaire           |             |                                                        |                        |                      |                       |              |                     |
| Nombre                                  | Appareil                         | Puissa      | ince                                                   | Util. jour             | n.                   | Distrib. horaire      | Daily end    | ergy                |
| 4                                       | Lampes (LED ou fluo)             | 12          | W/lampe                                                | 4.0                    | h/jour               | ок                    | 192          | Wh                  |
| 1                                       | TV / PC / Mobile                 | 240         | W/app                                                  | 4.0                    | h/jour               | ок                    | 960          | Wh                  |
| 3                                       | Appareils domestiques            | 28          | W/app                                                  | 2.0                    | h/jour               | ок                    | 168          | Wh                  |
| 1                                       | Frigo / Congélateur              | 1.10        |                                                        | 24.0                   |                      | ок                    | 1100         | Wh                  |
| 0                                       | Machines à laver linge/vaisselle | 0.0         | W moy.                                                 | 2.0                    | h/jour               | _                     | 0            | Wh                  |
| 0                                       | Autres utilisations              | ] [0        | W/app                                                  | 0.0                    | h/jour               | $\square$             | 0            | Wh                  |
| 0                                       | Autres utilisations              | 0           | W/app                                                  | 0.0                    | h/jour               |                       | 0            | Wh                  |
|                                         | Consomm. de veille               | 24          | W tot                                                  | 24 h/jou               | r                    |                       | 576          | Wh                  |
| 0                                       | Info appareils                   |             |                                                        | Energie jo<br>Éne      | urnalièn<br>ergie me | re totale<br>ensuelle | 2996<br>89.9 | Wh/jour<br>kWh/mois |
| -Définition<br>Année:<br>Saison<br>Mois | n consommation par               | tilis. Weel | <b>k-end ou ser</b><br>seulement per<br>s dans la sema | maine<br>ndant<br>aine |                      |                       |              |                     |
|                                         |                                  |             |                                                        |                        |                      |                       |              |                     |
|                                         |                                  |             |                                                        |                        |                      |                       |              |                     |

Lorsqu'il n'y a plus de message en rouge ou de message d'erreur, vous pouvez valider ces informations en cliquant sur OK.

Tous ces paramètres d'entrée seront affichés dans le rapport PDF final.

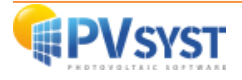

#### 3.2 Autre profil

Le logiciel vous donne la possibilité d'enregistrer votre profil de consommation une fois qu'il est entièrement défini (pas d'erreur en rouge et la distribution horaire définie).

Lorsque vous enregistrez votre profil de consommation, il sera réutilisable pour vos autres projets dans votre espace de travail.

Pour enregistrer vos "Consommations quotidiennes", cliquez sur le bouton "Sauver".

| Distribution horaire         Consommation       Distribution horaire         Consommations journalières       Puissance       Util. journ.         4       Lampes (LED ou fluo)       12       W/lampe       4.0       h/jour         1       TV / PC / Mobile       240       W/app       4.0       h/jour         3       Appareils domestiques       28       W/app       2.0       h/jour         1       Frigo / Congélateur       1.10       kWh/jour       24.0       0         0       Machines à laver linge/vaisselle       0.0       W moy.       2.0       h/jour         0       Autres utilisations       0       W/app       0.0       h/jour                                                                                                    | Distrib. horaire<br>OK<br>OK<br>OK<br>OK | Daily energy<br>192 Wh<br>960 Wh<br>168 Wh<br>1100 Wh |
|----------------------------------------------------------------------------------------------------|------------------------------------------|-------------------------------------------------------|
| Consommations journalières         Nombre       Appareil       Puissance       Util. journ.         4 ^       Lampes (LED ou fluo)       12       W/lampe       4.0       h/jour         1 ^       TV / PC / Mobile       240       W/app       4.0       h/jour         3 ^       Appareils domestiques       28       W/app       2.0       h/jour         1 ^       Frigo / Congélateur       1.10       kWh/jour       24.0         0 ^       Machines à laver linge/vaisselle       0.0       W moy.       2.0       h/jour         0 ^       Autres utilisations       0       W/app       0.0       h/jour                                                                                                    | Distrib. horaire<br>OK<br>OK<br>OK       | Daily energy<br>192 Wh<br>960 Wh<br>168 Wh<br>1100 Wh |
| Apparen     Puissance     Oth. journ.       4     Lampes (LED ou fluo)     12     W/lampe     4.0     h/jour       1     TV / PC / Mobile     240     W/app     4.0     h/jour       3     Appareils domestiques     28     W/app     2.0     h/jour       1     Frigo / Congélateur     1.10     kWh/jour     24.0       0     Machines à laver linge/vaisselle     0.0     W moy.     2.0     h/jour       0     Autres utilisations     0     W/app     0.0     h/jour                                                                                                    | OK<br>OK<br>OK<br>OK                     | 192 Wh<br>960 Wh<br>168 Wh<br>1100 Wh                 |
| 1       Lampes (LED 80 hilds)       12       W/lampe       4.0       h/jour         1       TV / PC / Mobile       240       W/app       4.0       h/jour         3       Appareils domestiques       28       W/app       2.0       h/jour         1       Frigo / Congélateur       1.10       kWh/jour       24.0         0       Machines à laver linge/vaisselle       0.0       W moy.       2.0       h/jour         0       Autres utilisations       0       W/app       0.0       h/jour         0       Autres utilisations       0       W/app       0.0       h/jour                                                                                                    | ok<br>ok<br>ok                           | 960 Wh<br>168 Wh<br>1100 Wh                           |
| 1         IV / PC / Mobile         240         W/app         4.0         h/jour           3         Appareils domestiques         28         W/app         2.0         h/jour           1         Frigo / Congélateur         1.10         kWh/jour         24.0           0         Machines à laver linge/vaisselle         0.0         W moy.         2.0         h/jour           0         Autres utilisations         0         W/app         0.0         h/jour           0         Autres utilisations         0         W/app         0.0         h/jour                                                                                                    | ok<br>ok                                 | 168 Wh<br>1100 Wh                                     |
| 1     Frigo / Congélateur     1.10     kWh/jour     24.0       0     Machines à laver linge/vaisselle     0.0     W moy.     2.0     h/jour       0     Autres utilisations     0     W/app     0.0     h/jour       0     Autres utilisations     0     W/app     0.0     h/jour                                                                                                    | OK                                       | 1100 Wh                                               |
| Image / Congelateur     I.10     KWn/jour     24.0       Image / Congelateur     I.10     KWn/jour     24.0       Image / Congelateur     Image / Congelateur     Image / Congelateur     1mage / Congelateur       Image / Congelateur     Image / Congelateur     Image / Congelateur     1mage / Congelateur       Image / Congelateur     Image / Congelateur     Image / Congelateur     1mage / Congelateur       Image / Congelateur     Image / Congelateur     Image / Congelateur     1mage / Congelateur       Image / Congelateur     Image / Congelateur     Image / Congelateur     1mage / Congelateur       Image / Congelateur     Image / Congelateur     Image / Congelateur     1mage / Congelateur       Image / Congelateur     Image / Congelateur     Image / Congelateur     1mage / Congelateur       Image / Congelateur     Image / Congelateur     Image / Congelateur     Image / Congelateur       Image / Congelateur     Image / Congelateur     Image / Congelateur     Image / Congelateur       Image / Congelateur     Image / Congelateur     Image / Congelateur     Image / Congelateur       Image / Congelateur     Image / Congelateur     Image / Congelateur     Image / Congelateur       Image / Congelateur     Image / Congelateur     Image / Congelateur     Image / Congelateur       Image / Congelateur     Image / Congelateur<                                                                                                    | UK .                                     | 1100 1111                                             |
| 0         ~         Autres utilisations         0         W/app         0.0         h/jour           0         ^         Autres utilisations         0         W/app         0.0         h/jour                                                                                                    |                                          | 0 Wb                                                  |
| Autres utilisations     O ^ Autres utilisations     O W/app     O.0 h/jour                                                                                                    |                                          | 0 Wh                                                  |
| U Autres utilisations U W/app 10.0 h/jour                                                                                                    |                                          | 0 Wh                                                  |
| Concerne de veille                                                                                                    |                                          | 5 Wh                                                  |
|                                                                                                    |                                          | 576 WI                                                |
| Info appareils                                                                                                    | e totale                                 | 2996 Wh/jour                                          |
| Définition consommation par Offinition consommation par Offinition consommation consommation par Offinition consommation par Offinition consommation par Offinition consommation par Offinition consommation par Offinition consommation par Offinition consommation par Offinition consommation par Offinition consommation consommation consommation consommation consommation consommation consommation consommation consommation consommation consommation consommation consommation consommation consommation consommation consommation consommation consommation consommation consommation consommation |                                          |                                                       |

Une fois que vous avez cliqué sur le bouton "enregistrer", une fenêtre de personnalisation s'ouvre.

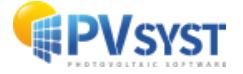

A partir de cette fenêtre vous pouvez changer :

- Le nom de la "Description"
- Le nom du fichier
- Le répertoire

|                   | sommations domestiques sous                               |   |
|-------------------|-----------------------------------------------------------|---|
| Description       |                                                           |   |
| Besoins utilisate | ur_Demo Dakar                                             |   |
| Nom fichier       |                                                           |   |
| Dakar             |                                                           |   |
| Dossier           | C:\Users\LAF\Documents\Tutoriel PDF\PVsyst7.0_Data\Models | _ |
|                   |                                                           |   |
|                   |                                                           |   |
|                   |                                                           |   |
|                   |                                                           |   |
|                   |                                                           |   |
|                   |                                                           |   |
|                   |                                                           |   |
|                   |                                                           |   |
|                   |                                                           |   |

Il est important de définir le nom de l'enregistrement afin que vous puissiez le retrouver facilement dans la liste des enregistrements.

Lorsque vous avez fini de nommer votre fichier, vous devez cliquer sur "Enregistrer" afin de sauvegarder votre fichier et de quitter cette fenêtre.

Une fois l'enregistrement terminé, vous pourrez retrouver vos différents modèles enregistrés ainsi que le "DEMO PVsyst" en cliquant sur le bouton "Charger".

Attention : Vous ne disposerez de vos enregistrements que si vous avez gardé le même espace de travail pendant l'enregistrement.

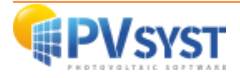

|                         |                                 | Définition des usa               | ges don                    | iestiques j                                            | ournalie               | rs pour l  | 'année.          |          |          |  |
|-------------------------|---------------------------------|----------------------------------|----------------------------|--------------------------------------------------------|------------------------|------------|------------------|----------|----------|--|
| onsom                   | matio                           | Distribution horaire             |                            |                                                        |                        |            |                  |          |          |  |
| Non                     | iomn<br>nbre                    | Appareil                         | Puissa                     | nce                                                    | Util. jou              | ırn.       | Distrib. horaire | Daily en | ergy     |  |
| 4                       | 10                              | Lampes (LED ou fluo)             | 12                         | W/lampe                                                | 4.0                    | h/jour     | ок               | 192      | Wh       |  |
| 1                       | 10                              | TV / PC / Mobile                 | 240                        | W/app                                                  | 4.0                    | h/jour     | OK               | 960      | Wh       |  |
| 3                       | 10                              | Appareils domestiques            | 28                         | W/app                                                  | 2.0                    | h/jour     | ок               | 168      | Wh       |  |
| 1                       | 10                              | Frigo / Congélateur              | 1.10                       | kWh/jour                                               | 24.0                   | ĺ          | OK               | 1100     | Wh       |  |
| 0                       | 10                              | Machines à laver linge/vaisselle | 0.0                        | W moy.                                                 | 2.0                    | h/jour     |                  | 0        | Wh       |  |
| 0                       | ]                               | Autres utilisations              | 0                          | W/app                                                  | 0.0                    | h/jour     |                  | 0        | Wh       |  |
| 0                       | 1                               | Autres utilisations              | 0                          | ] W/app                                                | 0.0                    | h/jour     |                  | 0        | Wh       |  |
|                         |                                 | Consomm. de veille               | 24                         | W tot                                                  | 24 h/j                 | our        |                  | 576      | Wh       |  |
|                         | 0                               | Info appareils                   |                            |                                                        | Energie                | journalièr | re totale        | 2996     | Wh/jour  |  |
|                         | •                               |                                  |                            |                                                        | É                      | nergie me  | ensuelle         | 89.9     | kWh/mois |  |
| Défir<br>An<br>Sa<br>Mo | nitior<br>Inées<br>Ison:<br>Dis | a consommation par U             | tilis. Weel<br>Utilisation | <b>k-end ou ser</b><br>seulement per<br>s dans la sema | maine<br>ndant<br>aine |            |                  |          |          |  |
|                         |                                 |                                  |                            |                                                        |                        |            |                  |          |          |  |

Dans la fenêtre ci-dessous, vous trouverez trois fichiers DEMO de Consommations Journalières ainsi que vos modèles précédemment enregistrés. Pour charger et utiliser une Consommation Journalière définie il suffit de la sélectionner en cliquant dessus puis de cliquer sur le bouton "OK"

| Choix d' Besoins de l'utilisateur                                                                                                    |                                                                                                    |   |    | x |
|----------------------------------------------------------------------------------------------------|----------------------------------------------------------------------------------------------------|---|----|---|
|                                                                                                    |                                                                                                    |   |    |   |
|                                                                                                    |                                                                                                    |   |    |   |
|                                                                                                    |                                                                                                    |   |    |   |
| Template_Big_SHS_2kWh_day.LOD : Enhanced SHS with fridge and little appliances, 2.2 kWh_day                                          |                                                                                                    |   |    |   |
| Template_Household_10_kWh_day. : Template, household 12 kWh/day<br>Template_SHS_400Wh_Day.LOD : Template SHS, 2 lamps + little TV/PC |                                                                                                    |   |    |   |
|                                                                                                    |                                                                                                    |   |    |   |
|                                                                                                    |                                                                                                    |   |    |   |
|                                                                                                    |                                                                                                    |   |    |   |
|                                                                                                    |                                                                                                    |   |    |   |
|                                                                                                    |                                                                                                    |   |    |   |
|                                                                                                    |                                                                                                    |   |    |   |
|                                                                                                    |                                                                                                    |   |    |   |
|                                                                                                    |                                                                                                    |   |    |   |
|                                                                                                    |                                                                                                    |   |    |   |
|                                                                                                    |                                                                                                    |   |    |   |
|                                                                                                    |                                                                                                    |   |    |   |
|                                                                                                    |                                                                                                    |   |    |   |
|                                                                                                    |                                                                                                    |   |    |   |
|                                                                                                    |                                                                                                    |   |    |   |
|                                                                                                    | and a large large |   | 01 |   |
|                                                                                                    | Annuler                                                                                                    | × | UK |   |

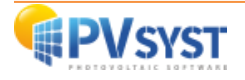

Plusieurs autres façons de défini la consommation de vos récepteurs sont possibles.

|                                       | Définition des usa                                            | ges don     | iestiques j                                            | ournalier              | s pour l                 | année.           |          |          |
|---------------------------------------|---------------------------------------------------------------|-------------|--------------------------------------------------------|------------------------|--------------------------|------------------|----------|----------|
| nsommatio                             | n Distribution horaire                                        |             |                                                        |                        |                          |                  |          |          |
| Consom                                | nations journalières                                          |             |                                                        |                        |                          | 101              |          |          |
| Nombre                                | Appareil                                                      | Puissa      | nce                                                    | Util. jou              | rn.                      | Distrib. horaire | Daily en | ergy     |
| 4 ^                                   | Lampes (LED ou fluo)                                          | 12          | W/lampe                                                | 4.0                    | h/jour                   | OK               | 192      | Wh       |
| 1                                     | TV / PC / Mobile                                              | 240         | W/app                                                  | 4.0                    | h/jour                   | OK               | 960      | Wh       |
| 3                                     | Appareils domestiques                                         | 28          | W/app                                                  | 2.0                    | h/jour                   | OK               | 168      | Wh       |
| 1 ^                                   | Frigo / Congélateur                                           | 1.10        | kWh/jour                                               | 24.0                   | )                        | OK               | 1100     | Wh       |
| 0 ्                                   | Machines à laver linge/vaisselle                              | 0.0         | W moy.                                                 | 2.0                    | h/jour                   |                  | 0        | Wh       |
| 0 ्                                   | Autres utilisations                                           | 0           | W/app                                                  | 0.0                    | h/jour                   |                  | 0        | Wh       |
| 0 ्                                   | Autres utilisations                                           | 0           | ] W/app                                                | 0.0                    | h/jour                   |                  | 0        | Wh       |
|                                       | Consomm. de veille                                            | 24          | W tot                                                  | 24 h/jc                | pur                      |                  | 576      | Wh       |
| 0                                     | Toforosouth                                                   |             |                                                        | Energie j              | ournalièr                | e totale         | 2996     | Wh/jour  |
| U                                     | into apparens                                                 |             |                                                        | É                      | ner <mark>g</mark> ie me | ensuelle         | 89.9     | kWh/mois |
| Définition<br>Année<br>Saison<br>Mois | n consommation par<br>5 2 2 2 2 2 2 2 2 2 2 2 2 2 2 2 2 2 2 2 | tilis. Weel | <b>k-end ou ser</b><br>seulement per<br>s dans la sema | maine<br>ndant<br>aine |                          |                  |          |          |
|                                       |                                                               |             |                                                        |                        |                          |                  |          |          |

En cliquant sur le bouton « Autre profil », vous accédez à l'onglet ci-dessous.

A partir de cette fenêtre, vous pouvez définir votre consommation comme suit :

- Charger un modèle
- Consommation constante fixe
- Valeurs mensuelles
- Profils journaliers
- Consommateurs domestiques
- Chargement des valeurs à partir d'un fichier CSV horaire / quotidien

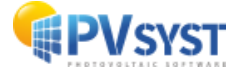

|                                                                              | Otnisateur : energie annuelle definie         Puissance moyenne       125 W         Energie annuelle       1094 kWh/an         Info système : Champ PV défini         Puissance PV nominale       660 Wc         Production système estimée       975 kWh/an         PNomPV / PUser moyen       5.29 Rapport Pnom         PNomPV / PUser max       1.49 Rapport Pnom |
|------------------------------------------------------------------------------|----------------------------------------------------------------------------------------------------|
| Constants sur l'année     Modulation saisonnière     Modulation hebdomadaire | Veuillez presser "Consommations domestiques"<br>pour définir les valeurs de consommation.                                                                                                    |
| Modèle                                                                       |                                                                                                    |

#### Chargement des valeurs à partir d'un fichier CSV horaire / quotidien :

La manière la plus souple de définir un profil de charge personnalisé est de le saisir sous forme de fichier horaire ASCII (CSV).

#### Fichier de paramètres horaires

Le fichier source d'entrée doit être préparé dans un tableur (comme MS-EXCEL), au format CSV (*Comma Separated Values*, les séparateurs peuvent être des points-virgules ou des virgules).

Vous pouvez trouver un modèle nommé "PARAMS\_Hourly\_Template.CSV" :

- Soit dans l'emplacement du programme, généralement C:\ fichiers du programme (x86) \
   PVsyst7.x \ DataRO \ PVsyst7.0\_Data \ Templates \
- Ou dans votre espace de travail C : \ users \ YourSession \ PVsyst7.0\_Data \ Templates \

Dans ce dernier cas, vous devez mettre à jour/recharger ce fichier en utilisant "Fichiers > Espace de travail > Chargez" dans le menu principal.

Une fois modifié, vous placerez votre fichier de données dans votre espace de travail \"utilisateur"\ PVsyst7.0\_Data \ user Hourly Params \

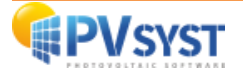

#### Format standard PVsyst pour les paramètres horaires

Le format requis pour l'importation des paramètres horaires dans PVsyst est le suivant :

- Fichier texte (format CSV avec virgules ou points-virgules) écrit en ANSI (pas UTF8)
- Toutes les lignes commençant par # sont des commentaires, ignorés
- Les lignes vides sont ignorées
- La première ligne sans # contient le titre de la colonne. Elle doit commencer par "date", et "Load" pour une puissance de charge horaire (d'autres mots-clés pour d'autres paramètres seront définis dans le futur).
- Deuxième ligne : les unités des données de cette colonne, seront lues et interprétées par le programme.
- Dans les données infra-horaires, les [kW] seront interprétés comme des puissances (les valeurs seront moyennées au cours de l'heure), et les [kWh] seront des énergies (les valeurs seront additionnées au cours de l'heure).
- Première colonne de données et d'heures au format EXCEL (les deux formats européens DD/MM/YY hh:mm ou US MM/DD/YY hh:mm sont reconnus).
- Autres colonnes : valeurs selon le titre de la colonne et unités.
- Le fichier doit contenir toutes les heures d'une année générique (du 01/01 à 0h00 au 31/12 à 23h00). L'année est ignorée.
- Ces dates/heures ne sont pas liées aux dates réelles de votre fichier météorologique d'entrée
   : elles sont pour chaque heure d'une année générique.
- Label horaire = début de l'année

#### Utilisation du fichier

Après avoir soigneusement préparé ce fichier, le dialogue "Paramètre horaire" vous demandera de le choisir dans votre espace de travail \N UserHourlyParams \N ou ailleurs.

Le contenu du fichier s'affiche, afin que vous puissiez le vérifier.

Le programme vérifiera également sa validité, donnera quelques valeurs intégrées et vous pourrez l'analyser à l'aide de graphiques.

La boîte de dialogue vous demandera si vous voulez :

- Lire le fichier au moment de la simulation (peut être utile pour le mode batch),
- Lire le fichier immédiatement et le stocker en interne dans votre version de calcul comme paramètres d'entrée pour la simulation.

#### **Données 15 minutes**

Il est également possible de lire des données infra-horaires (par exemple des profils de charge par pas de 15 minutes).

Une fois le type de profil et la charge définis, vous pouvez cliquer sur "graphique" pour visualiser le profil de votre charge.

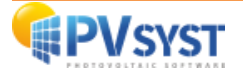

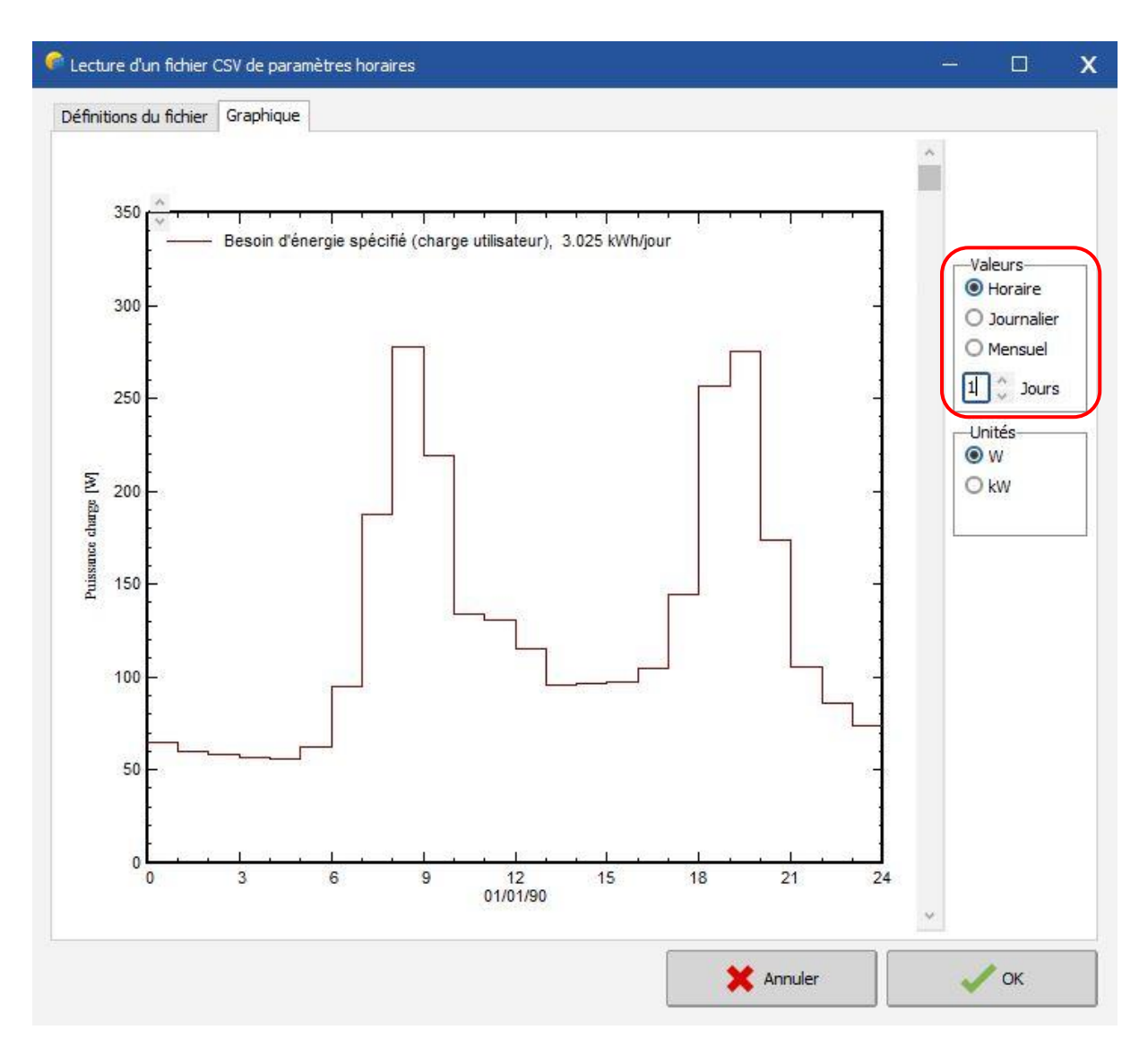

Sur l'axe des abscisses, vous trouverez les heures de fonctionnement par jour par défaut.

Sur l'axe des ordonnées, vous trouverez la puissance de la charge (définie précédemment).

Vous pouvez modifier certains paramètres d'affichage du graphique ci-dessus :

- Valeurs
- Unités
- Nombre de jours

Une fois que toutes les données saisies sont paramétrées et vérifiées, vous pouvez les valider et poursuivre votre projet en cliquant sur le bouton "OK".

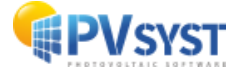

#### 4- Définir le système

Une fois terminée la définition de l'orientation du système et de vos besoins d'utilisateur, l'onglet "Système" devient rouge, ce qui signifie que vous pouvez cliquer dessus pour définir votre système électrique.

| Projet                                                                                               | *                                                                                                    | 🕐 Nouveau 📂 Charger 💾 Sauver | 🔯 Paramètres du projet | Supprimer Lie                                                                                                    | ent                                                                                                    | (                          |
|----------------------------------------------------------------------------------------------------|----------------------------------------------------------------------------------------------------|------------------------------|------------------------|----------------------------------------------------------------------------------------------------|----------------------------------------------------------------------------------------------------|----------------------------|
| lom du projet                                                                                        | Demo Dakar _ Système Isolé                                                                                                    |                              | ] Nom du client        | Non défini                                                                                                    |                                                                                                    |                            |
| ichier site                                                                                          | Dakar/Yoff                                                                                                    | MeteoNorm 8.0 station        | Ser                    | negal                                                                                                    | a 📂 👘                                                                                                    |                            |
| ichier Météo                                                                                         | Dakar_Yoff_MN72_SYN.MET                                                                                                    | MeteoNorm                    | 7.2 station            | Synthetic 0 k 🗸                                                                                                    |                                                                                                    |                            |
|                                                                                                    |                                                                                                    | Veuillez definir le sys      | teme i                 |                                                                                                    |                                                                                                    |                            |
|                                                                                                    |                                                                                                    |                              | - 100 C                |                                                                                                    |                                                                                                    |                            |
| /ariante                                                                                             | 1                                                                                                    | Nouveau 💾 Sauver 🖌 Importer  | Supprimer Supprimer    | érer                                                                                                    |                                                                                                    |                            |
| /ariante<br>I° de Variante [                                                                         | CO : Nouvelle variante de simulation                                                                                                    | Nouveau 🔡 Sauver 🗼 Importer  | Supprimer C            | érer<br>Résultats principaux<br>Type de système                                                                                                    | Système isolé ava                                                                                                    | ec                         |
| /ariante<br>1º de Variante [v<br>Paramètres principaux                                               | CO : Nouvelle variante de simulation                                                                                                    | Nouveau Sauver Importer      | Supprimer Supprimer C  | érer<br>Résultats principaux<br>Type de système<br>Production du système                                                                                                    | Système isolé av<br>batterie<br>0.00 kWh/an                                                                                | ec<br>es                   |
| /ariante<br>1º de Variante [v<br>Paramètres principaux<br>(c) Orientation                            | CO : Nouvelle variante de simulation                                                                                                    | Nouveau Sauver Importer      | Supprimer C            | iérer<br>Résultats principaux<br>Type de système<br>Production du système<br>Productible<br>Indice de performance                                                           | Système isolé av<br>batterie<br>0.00 kWh/an<br>0.00 kWh/kWc/an<br>0.00                                                     | ec<br>es                   |
| /ariante<br><sup>1º</sup> de Variante<br>Paramètres principaux<br>Orientation<br>Dessins utilisateur | CO : Nouvelle variante de simulation CO : Nouvelle variante de simulation COptionnel COptionnel COp | Nouveau Sauver Morter        | Ulation                | érer<br>Résultats principaux<br>Type de système<br>Production du système<br>Productible<br>Indice de performance<br>Production normalisée                                   | Système isolé ave<br>batteri<br>0.00 kWh/an<br>0.00 kWh/kWc/an<br>0.00 kWh/kWc/a                                           | ec<br>es                   |
| /ariante Paranètres principaux  Orientation  Besoins utilisateur  Système                            | CO : Nouvelle variante de simulation  Optionnel  Horizon  Onbrages proches                                                                                                    | Nouveau Sauver Importer      | Ulation                | érer<br>Résultats principaux<br>Type de système<br>Production du système<br>Productible<br>Indice de performance<br>Production normalisée<br>Pertes champ<br>Pertes système | Système isolé ave<br>batterie<br>0.00 kWh/an<br>0.00 kWh/kWc/an<br>0.00 kWh/kWc/ao<br>0.00 kWh/kWc/joo<br>0.00 kWh/kWc/joo | ec<br>es<br>1<br>ur<br>ur  |
| Variante Paramètres principaux  Orientation  Desoins utilisateur  Système  Pertes détaillées         | ICO : Nouvelle variante de simulation  Optionnel  Horizon  Ombrages proches                                                                                                    | Nouveau Sauver Importer      | Supprimer C            | érer<br>Résultats principaux<br>Type de système<br>Productible<br>Indice de performance<br>Productible<br>Pertes champ<br>Pertes système                                    | Système isolé ave<br>batterie<br>0.00 kWh/an<br>0.00 kWh/kWc/an<br>0.00 kWh/kWc/jo<br>0.00 kWh/kWc/jo                      | ec<br>es<br>ur<br>ur<br>ur |

Dans l'onglet "système", vous devez définir :

- Les caractéristiques du pack de batteries.
- Les caractéristiques du champ photovoltaïque
- Les caractéristiques du régulateur de charge/décharge

Vous pouvez ajouter un système de générateur optionnel via l'onglet "Appoint"

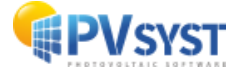

Dans cette première fenêtre, plusieurs informations importantes :

- Pré-dimensionnement
- Définissions du pack batteries
- Température de fonctionnement de la batterie

| esoins jour, moyens<br>3.0 kWh/jour                                          | Déf. la PLOL accep<br>Déf. l'autonomie re<br>Pré-dimens. dét                                            | equise 4.0 $\stackrel{<}{\circ}$ jour(s)<br>aillé                                                                                                    | ?<br>?                                     | Tension batterie (et utilis.)       24         Capacité conseillée       58         Puissance PV conseillée       730                                                            | ) V 🕜<br>7 Ah<br>5 Wc (nom.)     |
|------------------------------------------------------------------------------|----------------------------------------------------------------------------------------------------|----------------------------------------------------------------------------------------------------|--------------------------------------------|----------------------------------------------------------------------------------------------------|----------------------------------|
| Procédure<br>1 Pré-dimensionr<br>2 Stockage<br>3 Conception cha<br>4 Appoint | Les suggestion<br>nement Définissez les<br>Définissez le p<br>amp PV Définissez le d<br>Définissez un d | is de pré-dimensionnement sont<br>conditions de pré-dimensionneme<br>ack de batteries (les cases défau<br>hamp PV (Module PV et mode de<br>éventuel groupe électrogène | basées<br>ent (PLC<br>ut appro<br>contrôle | sur la météo mensuelle, et les besoins de l'u<br>DL, autonomie, tension batterie)<br>ochent les suggestions du pré-dimensionneme<br>e). Conseil : commencez avec un régulateur i | blisateur<br>ent)<br>universel ! |
| Définissez le pa<br>Trier les batteries s<br>Generic<br>Pb-acide             | ielon  tension                                                                                          | O capacité O fa<br>160 Ah Pb Sealed Ge                                                                                                    | abricant<br>I Si                           | olar 12V / 160 Ah Depuis 2000 🗸                                                                                                    | Q Ouvrir                         |
| 2 00 ba                                                                      | atteries en série<br>atteries en parallèle                                                              | Nombre de batteries<br>Nombre d'éléments                                                                                                    | 8<br>48                                    | Capacité globale<br>Capacité globale<br>Energie stockée (80 % DOD)<br>Poids total                                                                                                | 640 Ah<br>12.3 kWh<br>594 kg     |
| 100.0 <b>% E</b>                                                             | tat d'usure initial (nl<br>tat d'usure initial (st                                                      | b. de cycles)<br>atique)                                                                                                    | Energi                                     | e totale stockée durant la vie de la batterie                                                                                                    | 17066 kWh                        |
| — <b>Température b</b><br>Mode tempé                                         | atterie en opération<br>r. Fixée (local tempéré                                                         |                                                                                                    |                                            | Veuillez choisir le m                                                                                                    | odule PV !                       |

L'outil de prédimensionnement calcule deux informations :

- Capacité conseillée (batterie) en Ah
- Puissance PV conseillée en Wc

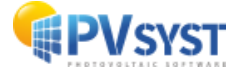

#### <u>PLOL en % :</u>

Cette valeur représente la probabilité que les besoins de l'utilisateur ne puissent pas être satisfaits (c'est-à-dire la fraction de temps pendant laquelle la batterie est déconnectée en raison de la sécurité du régulateur "Charge faible").

Elle peut être comprise comme le complément de la "fraction solaire" (bien qu'elle soit décrite en termes de temps plutôt que d'énergie).

Au cours du processus de dimensionnement, l'exigence LOL permet de déterminer la taille du champ photovoltaïque nécessaire, pour une capacité de batterie donnée.

Le LOL est calculé à l'aide d'une simulation annuelle simplifiée et rapide : le programme divise les valeurs météorologiques mensuelles en une séquence aléatoire réaliste de 365 jours (selon le modèle Collares-Pereira), chaque jour étant divisé en 3 périodes : matin - jour (avec gains solaires) - et soir. Ensuite, il effectue un bilan jour par jour, et rapporte l'état quotidien du système, afin d'accumuler une valeur annuelle réaliste "LOL".

Ce processus est répété avec différentes tailles de panneaux photovoltaïques, afin de trouver la taille exacte correspondant au "LOL" requis.

#### Autonomie requise en nombre de jour(s) :

Dans le processus de prédimensionnement, la capacité du pack batterie proposé est déterminée en fonction de l'autonomie requise du système, donnée en nombre de jours.

L'autonomie est définie comme le temps durant lequel la charge peut être effectuée par la batterie seule, sans aucun apport solaire, en partant bien sûr d'un état de batterie "complètement chargée". Avec des charges non constantes (définition saisonnière ou mensuelle, utilisation hebdomadaire), ceci est pris en compte comme le pire scénario sur l'année.

Le calcul prend en compte le seuil de déconnexion du SOC minimum, ainsi que le "rendement énergétique" de la batterie.

Il doit également appliquer une correction de capacité, car ce mode d'utilisation se produit généralement à un taux de décharge plutôt lent (correspondant donc à peu près à la définition de capacité C100, c'est-à-dire avec une décharge sur une période de 100 heures environ) ; alors que la capacité nominale des batteries dans la base de données PVsyst est définie comme la valeur C10. Le rapport C100/C10 est généralement de l'ordre de 120% à 130%.

Ces 3 paramètres de dimensionnement sont réglables dans l'onglet "paramètre caché".

NB : Lors de la définition d'une très grande autonomie, le processus d'optimisation globale du système choisira la taille PV "minimale" qui répond juste au "LOL" requis.

Cela peut conduire à une valeur d'état de charge moyenne très basse sur de grandes périodes de l'année, ce qui est relativement dommageable pour la batterie.

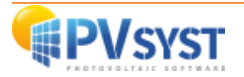

#### Tension de la batterie (utilisateur) :

Dans un système PV autonome avec couplage direct à l'utilisateur (sans onduleur), la tension de la batterie détermine la tension de distribution. De nos jours, de nombreux appareils à courant continu sont disponibles en 24V ou en 12V, ce choix doit être fait en fonction de la puissance du système et/ou de l'appareil, ainsi que de l'extension du réseau de distribution prévu pour minimiser les pertes ohmiques du câblage.

Ce choix doit être fait dès le début de la planification d'une installation, car la tension existante de l'appareil ne peut généralement pas être modifiée, et les convertisseurs de tension seront coûteux et pas 100% efficaces.

Les valeurs nominales de distribution peuvent être choisies en fonction des critères suivants (on suppose que l'onduleur est directement connecté sur le pack de batteries) :

- 12V : petits systèmes pour l'éclairage et la télévision :

- Puissance maximale de l'appareil < 300 W
- Courant correspondant 25 A
- Onduleur : environ < 1 kW

- 24V : taille moyenne, ménage avec réfrigérateur et petits appareils, ou extension du câblage à plus de 10 m.

- Puissance maximale de l'appareil < 1000 W
- Courant correspondant 42 A
- Onduleur : environ < 5 kW

- 48V : utilisation industrielle ou agricole spéciale

- Puissance maximale de l'appareil < 3 kW
- Courant correspondant 62 A
- Onduleur : environ < 15 kW

Des puissances plus élevées nécessitent soit des tensions continues élevées (appareils spéciaux), soit une alimentation en courant alternatif via un onduleur.

NB : Dans un pack de batteries, lorsqu'une cellule est plus faible que les autres, elle se vide plus tôt.

Comme toutes les cellules sont connectées en série, c'est-à-dire avec le même courant, elle peut subir des décharges profondes, ou même une polarisation inverse (le courant forcé peut inverser la polarité, comme pour le Hotspot dans un panneau photovoltaïque).

Cela endommagera encore davantage cette mauvaise cellule. De la même manière, durant la charge, la capacité diminuant, les conditions de surcharge produiront des gaz avant les autres cellules, entraînant une perte d'électrolyte.

Par conséquent, dans les packs de batteries haute tension, en l'absence d'une maintenance attentive ou de stratégies de compensation, le risque de défaillance est fortement accru.

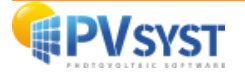

#### Outil d'aide au prédimensionnement :

Avec cet outil, vous pouvez définir une surface ou une puissance maximale que vous souhaitez installer.

Lorsqu'une valeur est définie dans l'une des deux cases, le logiciel fait une suggestion de câblage via l'outil de conception de panneaux photovoltaïques.

| soins jour, moyens Déf, l<br><b>3.0</b> kWh/jour Déf, l'                                                                                                    | a PLOL acceptable<br>autonomie requise                                                                                                    | 5.0 🗘 %<br>4.0 🗘 jour                                                                                                    | (s)                                                                                                    | Tension batterie (et utilis.)<br>Capacité conseillée                                                                                                    | 24 0 V 🕐      |
|----------------------------------------------------------------------------------------------------|----------------------------------------------------------------------------------------------------|----------------------------------------------------------------------------------------------------|----------------------------------------------------------------------------------------------------|----------------------------------------------------------------------------------------------------|---------------|
| Pré                                                                                                    | -dimens. détaillé                                                                                                    |                                                                                                    | •                                                                                                    | Puissance PV conseillée                                                                                                    | 736 Wc (nom.) |
| tockage Champ PV Appoint                                                                                                    | Schéma simplifié                                                                                                    |                                                                                                    |                                                                                                    |                                                                                                    |               |
| Nom et orientation du sous-ch                                                                                                    | amo                                                                                                    | Aide                                                                                                    | au dimonsionn                                                                                                    | amant                                                                                                    |               |
| Nom Champ PV                                                                                                    |                                                                                                    |                                                                                                    | as de prédim                                                                                                    | Entrez Pnom désirés                                                                                                    |               |
| Orient Plan incliné fixe                                                                                                    | Inclinaison<br>Azimut                                                                                                    | 30°<br>0°                                                                                                    | Redimens.                                                                                                    | ou surface disponible                                                                                                    |               |
| Sélection du module PV                                                                                                    |                                                                                                    |                                                                                                    |                                                                                                    |                                                                                                    |               |
| Disponibles V                                                                                                    | Tri modules par                                                                                                    | Puissance                                                                                                    | O Technolog                                                                                                    | gie                                                                                                    |               |
| Generic 💛 🗍                                                                                                    | 10 Wp 29V Si-poly                                                                                                    | Poly 110 Wn                                                                                                    | 72 cells Dep                                                                                                    | uis 2015 Typical                                                                                                    |               |
|                                                                                                    | Dimens. des tensions                                                                                                    | : Vmpp (60°C)<br>Vco (-10°C)                                                                                                    | 29.6 V<br>48.3 V                                                                                                    |                                                                                                    |               |
| Choisissez le mode de régu<br>?  Régulateur universel                                                                                                    | Dimens. des tensions<br>ulation et le régulateur<br>Generic                                                                                                    | : Vmpp (60°C)<br>Vco (-10°C)<br>Coupla                                                                                                    | 29.6 V<br>48.3 V                                                                                                    | 2V to Battery                                                                                                    |               |
| Choisissez le mode de régo<br>Choisissez le mode de régo<br>Régulateur universel<br>Mode d'opération                                                                                                    | Dimens. des tensions<br><b>Jation et le régulateur</b><br>Generic<br>24 V                                                                                                    | : Vmpp (60°C)<br>Vco (-10°C)<br>Coupla                                                                                                    | 29.6 V<br>48.3 V                                                                                                    | 2V to Battery<br>- décharge                                                                                                    |               |
| Choisissez le mode de régu<br>Choisissez le mode de régu<br>Régulateur universel<br>Mode d'opération<br>Couplage direct<br>Convertisseur MPPT<br>Convertisseur DC-DC                                                                                                    | Dimens. des tensions<br>ulation et le régulateur<br>Generic<br>eries 24 V<br>Nbre régulateurs 1                                                                                | : Vmpp (60°C)<br>Vco (-10°C)<br>Coupla<br>Courant<br>30 A                                                                                                    | 29.6 V<br>48.3 V<br>nge direct Champ P<br>s max. de charge<br>18 A Univ                                                                       | <sup>PV</sup> to Battery<br>- <mark>décharge</mark><br>versal direct controller                                                                                  | V Duvrir      |
| Choisissez le mode de régu<br>Choisissez le mode de régu<br>Régulateur universel<br>Mode d'opération<br>Couplage direct<br>Convertisseur MPPT<br>Convertisseur DC-DC                                                                                                    | Dimens. des tensions<br><b>ulation et le régulateur</b><br>Generic<br>eries 24 V<br>Nbre régulateurs 1                                                                         | : Vmpp (60°C)<br>Vco (-10°C)<br>Coupla<br>Courant<br>30 A<br>≎ ♥                                                                                                    | 29.6 V<br>48.3 V<br>age direct Champ P<br>s max. de charge<br>18 A Univ                                                                       | PV to Battery<br>- décharge<br>versal direct controller                                                                                                    | Ouvrir        |
| Choisissez le mode de régu<br>Choisissez le mode de régu<br>Choisissez le mode d'opération<br>Couplage direct<br>Convertisseur MPPT<br>Convertisseur DC-DC<br>Conception champ PV<br>Nombre de modules et ch                                                                  | Dimens. des tensions ulation et le régulateur Generic eries 24 V Nbre régulateurs 1                                                                                            | Vmpp (60°C)<br>Vco (-10°C)     Coupla     Courant     30 A                                                                                                    | 29.6 V<br>48.3 V<br>age direct Champ P<br>s max. de charge<br>18 A Univ                                                                       | PV to Battery<br>- décharge<br>versal direct controller                                                                                                    | Ouvrir        |
| Choisissez le mode de régu<br>Régulateur universel<br>Mode d'opération<br>Couplage direct<br>Convertisseur MPPT<br>Convertisseur DC-DC                                                                                                    | Dimens. des tensions                                                                                                    | Vmpp (60°C)<br>Vco (-10°C)<br>Courlat<br>Courant<br>30 A<br>©<br>Cond. de fonction<br>mpp (60°C)<br>mon (20°C)                                                              | 29.6 V<br>48.3 V<br>age direct Champ P<br>s max. de charge<br>18 A Univ<br>18 A Univ                                                          | PV to Battery<br>- décharge<br>versal direct controller                                                                                                    | Ouvrir        |
| Choisissez le mode de régu<br>Régulateur universel<br>Mode d'opération<br>Couplage direct<br>Convertisseur MPPT<br>Convertisseur DC-DC<br>Conception champ PV<br>Nombre de modules et ch<br>Mod. en série                                                                     | Dimens. des tensions<br>ulation et le régulateur<br>Generic<br>eries 24 V<br>Nbre régulateurs 1<br>Nbre régulateurs 1<br>aînes<br>doit être:<br>1 mod. nominal                 | Vmpp (60°C)<br>Vco (-10°C)<br>Coupla<br>Courant<br>30 A<br>©<br>©<br>Cond. de fonction<br>mpp (60°C)<br>mpp (20°C)<br>co (-10°C)                                            | 29.6 V<br>48.3 V<br>age direct Champ P<br>s max. de charge<br>18 A Univ<br>18 A Univ<br>onnement:<br>30 V<br>35 V<br>48 V                     | PV to Battery<br>- décharge<br>versal direct controller                                                                                                    | Ouvrir        |
| Choisissez le mode de régu<br>Régulateur universel<br>Mode d'opération<br>Couplage direct<br>Convertisseur MPPT<br>Convertisseur DC-DC<br>Conception champ PV<br>Nombre de modules et ch<br>Mod. en série                                                                     | Dimens. des tensions<br>ulation et le régulateur<br>Generic<br>eries 24 V<br>Nbre régulateurs 1<br>Nbre régulateurs 1<br>aînes<br>doit être:<br>1 mod. nominal<br>entre 6 et 9 | Vmpp (60°C)<br>Vco (-10°C)<br>Courlant<br>30 A<br>30 A<br>↓ ♥<br>cond. de fonction<br>mpp (60°C)<br>mpp (20°C)<br>co (-10°C)<br>rradiages plant                             | 29.6 V<br>48.3 V<br>age direct Champ P<br>s max. de charge<br>18 A Univ<br>annement:<br>30 V<br>35 V<br>48 V                                  | PV to Battery<br>- décharge<br>versal direct controller                                                                                                    | Ouvrir        |
| Choisissez le mode de régu<br>Régulateur universel<br>Mode d'opération<br>Couplage direct<br>Convertisseur MPPT<br>Convertisseur DC-DC<br>Conception champ PV<br>Nombre de modules et ct<br>Mod. en série<br>Nb. chaînes                                                      | Dimens. des tensions                                                                                                    | Vmpp (60°C)<br>Vco (-10°C)<br>Coupla<br>Courant<br>30 A<br>Sond. de fonction<br>mpp (60°C)<br>mpp (20°C)<br>co (-10°C)<br>rradiance plan<br>mpp (STC)                       | 29.6 V<br>48.3 V<br>age direct Champ P<br>s max. de charge<br>18 A Univ<br>bonnement:<br>30 V<br>35 V<br>48 V<br>1000 W/m<br>19.1 A           | PV to Battery<br>- décharge<br>versal direct controller<br>Puiss. max. en fonctionn                                                                              | ement 0.7 kW  |
| Choisissez le mode de régu<br>Choisissez le mode de régu<br>Régulateur universel<br>Mode d'opération<br>Couplage direct<br>Convertisseur MPPT<br>Convertisseur DC-DC<br>Conception champ PV<br>Nombre de modules et ch<br>Mod. en série<br>Mb. chaînes<br>Conception champ CV | Dimens. des tensions ulation et le régulateur Generic eries 24 V Nbre régulateurs 1 naînes doit être: 1 mod. nominal entre 6 et 9                                              | Vmpp (60°C)<br>Vco (-10°C)<br>Coupla<br>Courant<br>30 A<br>✓<br>✓<br>iond. de fonction<br>mpp (60°C)<br>mpp (20°C)<br>co (-10°C)<br>rradiance plan<br>mpp (STC)<br>sc (STC) | 29.6 V<br>48.3 V<br>age direct Champ P<br>s max. de charge<br>18 A Univ<br>sonnement:<br>30 V<br>35 V<br>48 V<br>1000 W/m<br>19.1 A<br>20.7 A | PV to Battery<br>- décharge<br>versal direct controller           versal direct controller           Puiss. max. en fonctionn<br>(à 1000 W/m <sup>2</sup> et 50° | ement 0.7 kW  |

#### Contrôleur universel :

Au cours de la phase initiale de l'étude d'un système autonome, les principaux problèmes sont le dimensionnement global du système, c'est-à-dire la détermination du bloc de batteries, la puissance du générateur PV, en fonction des besoins de l'utilisateur et des conditions météorologiques. Après l'évaluation rapide du prédimensionnement, les résultats (PLOL, énergie non utilisée) doivent être évalués par une simulation horaire détaillée.

La stratégie exacte du régulateur n'a pas d'importance. Pour se débarrasser des contraintes de contrôle, PVsyst introduit un contrôleur universel "générique" à usage général, pour les 3 différentes stratégies : Couplage direct, convertisseur MPPT ou convertisseur DC-DC.

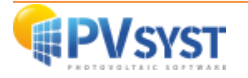

Pendant le processus de dimensionnement (spécification du pack de batteries et du panneau PV), ces dispositifs spéciaux adapteront leurs paramètres au système, afin de toujours rester compatible avec un comportement normal sans pertes de contrôle pendant la simulation horaire.

Les principaux paramètres à adapter sont :

- Les seuils de contrôle : leurs valeurs par défaut sont spécifiées dans les "Paramètres cachés" en termes de SOC. Mais vous pouvez les modifier pour étudier la dépendance des seuils, et éventuellement les définir en termes de tension de la batterie.
- Corrections de température pour les seuils de tension de la batterie
- Avec les unités de conditionnement d'énergie, les tensions et les puissances d'entrée en fonction des modules de la matrice, ainsi que la courbe de rendement. Les valeurs de rendement (rendements Euro et Max) peuvent être explicitement modifiées.
- Les courants maximums de Charge, de Charge et de Back-up,
- La gestion de la commande de back-up si un Genset est spécifié.

Tous ces paramètres sont stockés dans votre variante de calcul, conservant ainsi vos modifications.

Si vous souhaitez conserver une configuration spécifique pour une utilisation ultérieure, vous pouvez toujours sauvegarder ce convertisseur universel avec les paramètres actuels. Dans ce cas, veuillez lui donner un nom significatif aux paramètres Fabricant et Modèle. Il est conseillé de l'enregistrer sous un nom tel que "Fabricant\_Modéle.RLT" dans votre propre base de données.

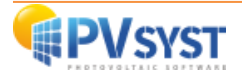

#### 5- Exécution de la première simulation

Sur le tableau de bord du projet, tous les boutons sont maintenant verts (parfois orange) ou éteints. Le bouton "Simulation" est activé, et nous pouvons cliquer dessus.

| FIOJEL                 |                              | Nouveau   | Charger 💾 Sauver      | Paramètres du projet | Supprimer Lie                           | ent                           |          |
|------------------------|------------------------------|-----------|-----------------------|----------------------|-----------------------------------------|-------------------------------|----------|
| lom du projet          | Demo Dakar _ Système Isolé   |           |                       | Nom du client        | Non défini                              |                               |          |
| Fichier site           | Dakar/Yoff                   |           | MeteoNorm 8.0 station | S                    | enegal                                  | a 📂 🛨                         |          |
| Fichier Météo          | Dakar_Yoff_MN72_SYN.MET      |           | MeteoNorm 7.          | 2 station            | Synthetic 0 k 🗸                         |                               |          |
| /ariante               |                              | • Nouveau | H Sauver              | Supprimer 🗘          | Gérer                                   |                               |          |
| I° de Variante         | VC0 : Ma première simulation |           |                       | $\sim$               | Résultats principaux<br>Type de système | Système isolé ave<br>batterie | 1C       |
| Paramètres principaux— | Optionnel                    |           | Simulation            |                      | Production du système                   | 0.00 kWh/an                   |          |
| Orientation            | Horizon                      |           | Lancer la cimul       | ation                | Productible<br>Indice de performance    | 0.00 kWh/kWc/an<br>0.00       |          |
| Besoins utilisateur    | Ombrages prod                | nes       |                       |                      | Production normalisée                   | 0.00 kWh/kWc/jou              | Jr       |
| Système                |                              |           | Simulation avancée    |                      | Pertes champ<br>Pertes système          | 0.00 kWh/kWc/jou              | ir<br>ir |
| Pertes détaillées      |                              |           | Rapport               |                      |                                         |                               |          |
|                        | Evaluation écon              | omique    | Mésultats détaillés   |                      |                                         |                               |          |

| Currier des la sinculation |               | 1 haven |   |  |
|----------------------------|---------------|---------|---|--|
| execute la simulat         | on par pas de | Theure  |   |  |
|                            |               |         |   |  |
| Simulation 27/05/9         | D             |         |   |  |
|                            |               |         |   |  |
|                            |               |         | _ |  |
|                            |               |         |   |  |

Une barre de progression apparaît indiquant la partie de la simulation qui reste à effectuer. Une fois la simulation terminée, le bouton "OK" devient actif. Lorsque vous cliquez dessus, vous accédez directement à la boîte de dialogue "Résultats".

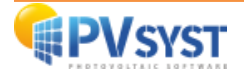

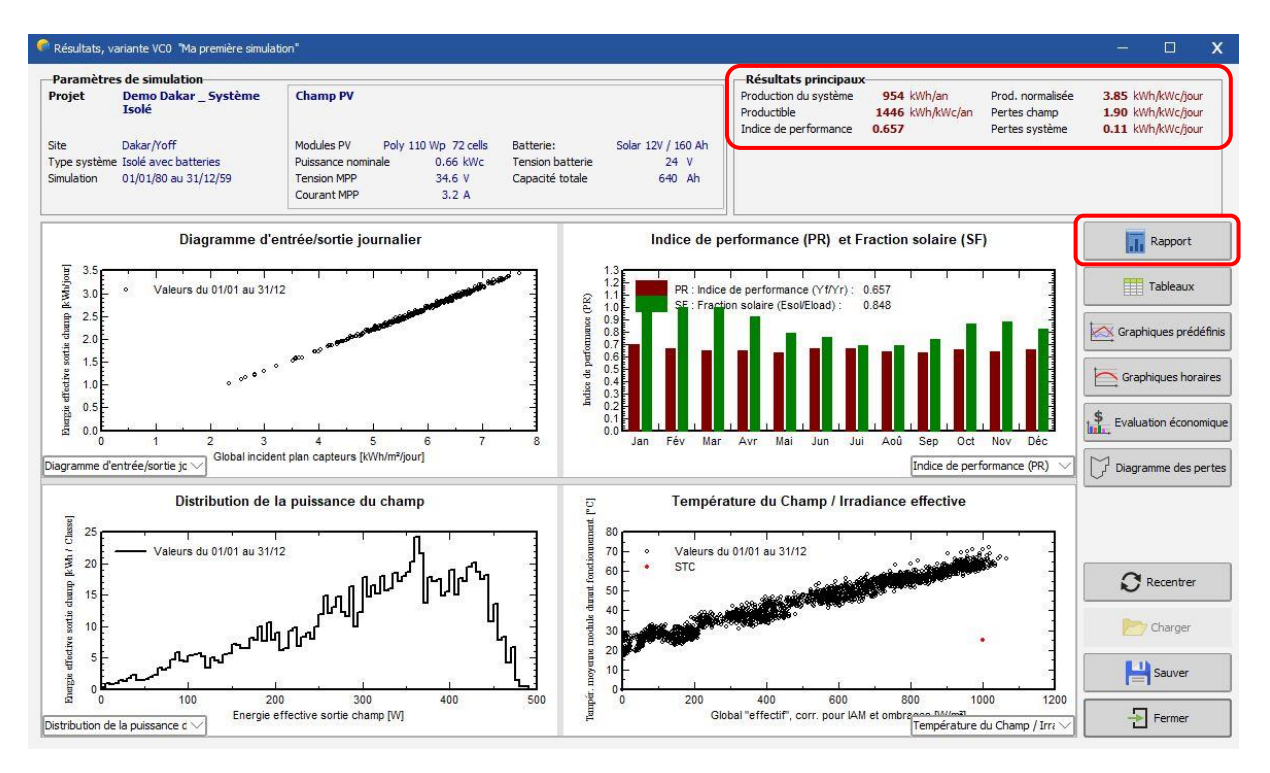

Cette boîte de dialogue affiche en haut un petit résumé des paramètres de simulation que vous devez rapidement vérifier pour vous assurer que vous n'avez pas fait d'erreur évidente dans les paramètres d'entrée.

A droite se trouve un cadre avec neuf valeurs qui résument d'un seul coup d'œil les principaux résultats de la simulation.

Elles ne donnent qu'une image grossière des résultats et sont là pour repérer rapidement les erreurs évidentes ou pour avoir une première impression d'un changement ou d'une comparaison entre les variantes du projet.

Le rapport de simulation donnera une description complète de votre système, avec tous les paramètres utilisés et les résultats.

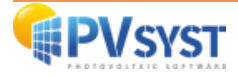